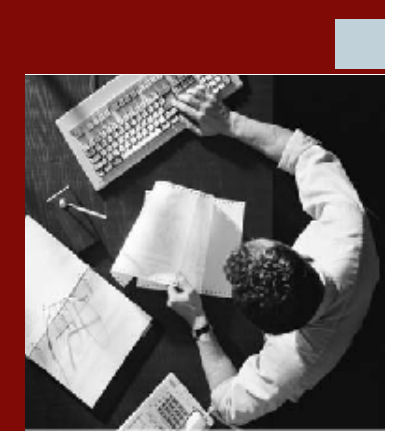

**User Guide** 

# Firefighter™ Version 4.0

with Compliance Calibrator for SAP

Note: The actual application will display V3.0. This was the version number before SAP rebranding.

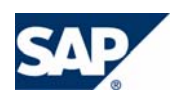

### COPYRIGHT

© Copyright 2006 Virsa Systems, Inc. All rights reserved. Virsa, Virsa Systems, Access Enforcer, Compliance Calibrator, Confident Compliance, Continuous Compliance, Firefighter, Risk Terminator, Role Expert, ComplianceOne, the respective taglines, logos and service marks are trademarks of Virsa Systems, Inc., which may be registered in certain jurisdictions. All other trademarks are owned by their respective owners. Some or all of the information contained herein may be protected by patent(s) or patent(s) pending in United States and/or foreign jurisdictions for Virsa Systems, Inc.

This document is intended to assist business and IT professionals to develop an understanding of Virsa Systems software products and services and is provided for informational purposes only. It is not intended to be used relied upon as documentation or as a product specification. THE INFORMATION AND CONTENT PROVIDED ON THIS DOCUMENT ARE PROVIDED "AS IS" WITHOUT WARRANTY OF ANY KIND, EITHER EXPRESS OR IMPLIED, INCLUDING, BUT NOT LIMITED TO, THE IMPLIED WARRANTIES OF MERCHANTABILITY, FITNESS FOR A PARTICULAR PURPOSE, OR NON-INFRINGEMENT. THE CONTENT OF THIS WEB SITE MAY CONTAIN INACCURATE OR TYPOGRAPHICAL ERRORS AND VIRSA SYSTEMS MAY MAKE IMPROVEMENTS OR CHANGES TO THE CONTENT AT ANY TIME.

June 2006

# **CONTENTS**

### Preface

| About this Guide                                  | 8   |
|---------------------------------------------------|-----|
| Conventions                                       | 8   |
| Alert Statements                                  | 8   |
| Virsa Product Documentation                       | 9   |
| Documentation Formats                             | 9   |
| Installation Guide, User Guide, and Release Notes | 9   |
| Online Help                                       | 9   |
| Contacting Virsa                                  | .10 |

### 1 Overview

| Introduction             |    |
|--------------------------|----|
| Firefighter Strategy     |    |
| Firefighter Roles        |    |
| FirefightIDs             |    |
| Firefighter Users        |    |
| Administrators           |    |
| FirefightID Owners       |    |
| Firefighters             |    |
| FirefightID Controllers  | 14 |
| Firefighter Reports      | 14 |
| Firefighter Installation | 14 |
| -                        |    |

### 2 User Interface

| 16 |
|----|
| 16 |
| 16 |
|    |
|    |
|    |
|    |
|    |
|    |
|    |

### 3 Initial Configuration

| Initial Configuration                              |    |
|----------------------------------------------------|----|
| Define RFC Destination for the Firefighter Program |    |
| Scheduling Firefighter Background Job for Logging  |    |
| FirefightID Creation                               |    |
| Upload Role Definitions for Firefighter Users      | 23 |
| Assigning Firefighter Roles to Firefighter Users   | 23 |
| Customizing Firefighter Role Definitions           |    |
| Conformance to Naming Standards                    |    |
| Customizing Role Authorizations to Your Needs      |    |

### 4 Table Administration

| Firefighter Table Administration                            |  |
|-------------------------------------------------------------|--|
| Assigning FirefightIDs to Owners                            |  |
| Assigning FirefightIDs to Firefighters                      |  |
| Assigning FirefightIDs to Controllers                       |  |
| Creating FirefightID Passwords                              |  |
| Firefighter Configuration Table                             |  |
| Email Notification of FirefightID Login                     |  |
| Critical Transactions Table from Compliance Calibrator      |  |
| Remote Function Call (RFC)                                  |  |
| Critical Transactions Table                                 |  |
| Using the Compliance Calibrator Critical Transactions Table |  |

### 5 Maintenance

| Uploading and Downloading Firefighter Data Tables         |  |
|-----------------------------------------------------------|--|
| Using Compliance Calibrator's Critical Transactions Table |  |
| Downloading Firefighter Tables                            |  |
| Uploading Firefighter Tables                              |  |
| Downloading and Deleting the Log Report                   |  |
| Files Ending with SLOG Store FirefightID Login Events     |  |
| Files Ending with TLOG Store Transaction Type Records     |  |
| Files Ending with CLOG Store Transaction Change Records   |  |
| The Log Report                                            |  |
| Uploading the Log Report                                  |  |

### 6 Log Report

| Firefighter Reports                                  | 0 |
|------------------------------------------------------|---|
| Log Report                                           | 0 |
| Login Events                                         | 0 |
| Transaction Type Record4                             | 1 |
| Transaction Change Records4                          | 1 |
| Log Report Form                                      | 2 |
| Viewing Critical Transactions in the Log Report      | 3 |
| Running the /VIRSA/ZVFATBAK Background Job Manually4 | 3 |
| Downloading the Log Report4                          | 4 |

### 7 Log Summary

| FirefightID Log Summary      |  |
|------------------------------|--|
| FirefightID Log Summary Form |  |

### 8 Transaction Usage Report

| Transaction Usage Report      | 50 |
|-------------------------------|----|
| Summary Level                 | 50 |
| Detail Level                  | 50 |
| Transaction Usage Report Form | 51 |

### 9 Reason/Activity Report

| Reason/Activity Report      |  |
|-----------------------------|--|
| Reason/Activity Report Form |  |

| 10 | Using Firefighter Dashboard        |
|----|------------------------------------|
|    | Using Firefighter                  |
|    | Using the Firefighter Dashboard    |
|    | Logging In with a FirefightID57    |
|    | Sending a Message to a Firefighter |
| 11 | Receiving Emails                   |
|    | Receiving Firefighter Emails       |
| Α  | RFC Default Settings               |
|    | RFC Default Settings               |
| В  | Default Role Settings              |
|    | Default Firefighter Role Settings  |
|    | Administrator Role Settings        |
|    | Owner/Controller Role Settings     |
|    | Firefighter Role Settings          |
| С  | Defining the Background Job        |
|    | Defining the Background Job        |

# PREFACE

### TOPICS COVERED IN THIS PREFACE

About this Guide Conventions Alert Statements Virsa Product Documentation Documentation Formats Installation Guide, User Guide, and Release Notes Online Help Contacting Virsa

## About this Guide

### Conventions

The following conventions are observed throughout this document:

- **Bold** sans-serif text is used to designate file and folder names, dialog titles, names of buttons, icons, and menus, and terms that are objects of a user selection.
- *Italic* text is used to indicate defined terms, user-specified text, document titles, and word emphasis.
- Monospace text (Courier) is used to show literal text as you would enter it, or as it would appear onscreen.

### **Alert Statements**

√

The alert statements—Note, Important, and Warning—are formatted in the following styles:

| Note  | Infor<br>prov | mation that is related to the main text flow, or a point or tip<br>ided in addition to the previous statement or instruction.                                           |
|-------|---------------|----------------------------------------------------------------------------------------------------|
| Impor | tant          | Advises of important information, such machine or data error that could occur should the user fail to take or avoid a specified action.                                 |
| Warni | ng l          | Requires immediate action by the user to prevent actual loss of data or where an action is irreversible, or when physical damage to the machine or devices is possible. |

# **Virsa Product Documentation**

### **Documentation Formats**

Documentation is provided in the following electronic formats:

- Adobe® Acrobat® PDF files
- Online help

You must have Adobe® Reader® installed to read the PDF files. Adobe Reader installation programs for common operating systems are available for free download from the Adobe Web site at www.adobe.com.

### Installation Guide, User Guide, and Release Notes

You can download the Installation Guide, User Guide, and Release Notes in PDF format.

### **Online Help**

You can access online help by clicking the **Help** link from within the application.

# **Contacting Virsa**

For information on contacting Virsa Systems, refer to the table below or the Virsa Web site www.virsa.com.

If you have any questions about the Firefighter application, framework and its components, or would like to report a problem, please contact Virsa Global Support Services.

| Phone/Fax Num | bers                               | E-mail Address    | Postal Mail Address                          |
|---------------|------------------------------------|-------------------|----------------------------------------------|
| Within U.S.   | 1-888-847-7217<br>(1-888-VIRSA-17) | support@virsa.com | 47257 Fremont Boulevard<br>Fremont, CA 94538 |
| Outside U.S.  | 1-877-847-7268<br>(1-877-VIRSA-68) |                   | USA                                          |
| Direct Line   | 510-580-1079                       |                   |                                              |
| Fax           | 510-580-1414                       |                   |                                              |

# 1

# **OVERVIEW**

### TOPICS COVERED IN THIS CHAPTER

### Introduction

Firefighter Strategy

Firefighter Users

Firefighter Reports

Firefighter Installation

### Introduction

Firefighter<sup>™</sup> is an ABAP-based application that automates all activities related to firefighting, including defining of FirefightIDs and Firefighters, assignment of FirefightID Owners and Controllers, and the logging of all transactions executed during firefighting.

Firefighter temporarily redefines the ID's of users when assigned with solving a problem, giving them provisionally broad, but regulated access. There is complete visibility and transparency to everything done during the period.

Firefighter provides a solution for systematic handling of all emergency situations, therefore no time is lost in handling the emergency and at the same time managing the risk for the special access necessary to resolve the issue. The logging of transactions during the process provides the capability to review activities used during an emergency situation.

Firefighter is designed for the use of Firefighting Administrators, Owners of FirefightIDs and Firefighters.

### **Firefighter Strategy**

Firefighting is a term used to describe the ability to perform tasks in emergency situations. The Firefighter application provides the ability to allow personnel to take responsibility for tasks outside their normal job function.

Firefighter enables users to perform duties not included in the roles or profiles assigned to their userIDs. Firefighter provides this extended capability to users while creating an auditing layer to monitor and record Firefighter usage.

### Firefighter Roles

Before a user can access Firefighter they must be assigned a Firefighter role. There are three types of Firefighter roles: Administrator, Owner, and Firefighter. See sections "Upload Role Definitions for Firefighter Users" on page 23 and "Assigning Firefighter Roles to Firefighter Users" on page 23 in Chapter 3, "Initial Configuration" for more information.

### **FirefightIDs**

A FirefightID is a userID with specific roles allowing the Firefighter to perform the required tasks in a firefighting situation. Each Firefighter is assigned the use of specific FirefightIDs for a designated period of time (a date range).

Once a Firefighter initiates the Firefighter application only FirefightIDs assigned to them are displayed and available for use. Each time a Firefighter logs in using a FirefightID the login event and any subsequent transaction usage is recorded.

Any existing userID can be designated as a FirefightID. However, once specified as a FirefightID it can't be used for normal login purposes. In order to avoid this issue for existing userIDs and to make sure the FirefightID has only the specific roles needed to perform the necessary firefighting you should use **SU01** to create new userIDs. See section "FirefightID Creation" on page 22 in Chapter 3, "Initial Configuration" for more information.

### **Firefighter Users**

Firefighter users have specific roles assigned to them. Firefighter roles determine what features are accessible within the Firefighter program. There are three types of roles: Administrator, Owner, and Firefighter. There is a fourth type of user, Controller. Controllers are assigned the Owner role.

### Administrators

Firefighter Administrators have complete access to the Firefighter program. Administrators are the only Firefighter user that can create FirefightID passwords. All other Firefighter users receive an error when attempting to open the Firefighter Security table. See section "Creating FirefightID Passwords" on page 29 in Chapter 4, "Table Administration" for more information.

Administrators have the responsibility for assigning FirefightIDs to Owners and can also assign FirefightIDs to Firefighters. See sections "Assigning FirefightIDs to Owners" on page 26 and "Assigning FirefightIDs to FirefightEs to FirefightEs" on page 27 in Chapter 4, "Table Administration" for more information.

Administrators are also the only Firefighter users with the ability to access the Firefighter Tool Box and generate reports. The exception is the Log report, which is accessible from the Administration menu and the toolbar in the Firefighter Cockpit.

### FirefightID Owners

Owners can assign FirefightIDs to Firefighters and Controllers. When accessing the Firefighter program Owners only see FirefightIDs assigned to them by the Firefighter Administrator. Owners can be Controllers by assigning FirefightIDs to themselves in the Controllers table. Owners can also assign FirefightIDs to themselves in the Firefighters table to perform firefighting tasks.

### Firefighters

Firefighters have access to the FirefightIDs assigned to them and can use the FirefightIDs to perform any tasks permissible by the FirefightID roles.

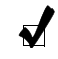

**Note** A FirefightID is a standard SAP userID assigned to specific roles. The userID may already exist, or you may create users specifically for use with Firefighter. See section "FirefightIDs" on page 12 for a definition of FirefightIDs.

### FirefightID Controllers

Controllers are responsible for auditing usage of FirefightIDs by viewing the Firefighter Log report and receiving email notification of FirefightID logins. Email notification is enabled through the Controllers table and the Firefighter Configuration table. See sections "Assigning FirefightIDs to Controllers" on page 28 and "Firefighter Configuration Table" on page 30 in Chapter 4, "Table Administration" for more information.

Controllers can view the Log report within Firefighter or have the Log report emailed as a text file attachment. See the following sections for more information about receiving emails:

- "Scheduling Firefighter Background Job for Logging" on page 22 in Chapter 3, "Initial Configuration"
- "Assigning FirefightIDs to Controllers" on page 28 in Chapter 4, "Table Administration"
- "Running the /VIRSA/ZVFATBAK Background Job Manually" on page 43 in Chapter 6, "Log Report"
- "Receiving Firefighter Emails" on page 60 in Chapter 11, "Receiving Emails"

### **Firefighter Reports**

Firefighter produces several types of reports to track FirefightID and transaction usage.

- **Log Report** This report displays information about FirefightID logins and transaction usage. See Chapter 6, "Log Report" for more information.
- **FirefightID Log Summary** This report lists Firefighters using each FirefightID. See Chapter 7, "Log Summary" for more information.
- **Transaction Usage Report** This report can be generated in summary or detail form and lists a count of transactions executed and the transaction codes used by each Firefighter. See Chapter 8, "Transaction Usage Report" for more information.
- **Reason/Activity Report** This report lists the reason and activity for each login event. See Chapter 9, "Reason/Activity Report" for more information.

### **Firefighter Installation**

Firefighter is delivered as a group of transport files, a conventional method for all ABAP add-on software.

Please consult your Basis Administrator to install Firefighter. To install the program you import the Firefighter transport files into your system, like any other custom ABAP or SAP delivered code. Refer to OSS Note 13719 for more details on this procedure.

In case of errors during the import of the transport files, please email screenshots to *support@virsasystems.com* or contact Virsa Customer Support at 1-888-VIRSA-17.

# 2

# **USER INTERFACE**

### TOPICS COVERED IN THIS CHAPTER

Firefighter User Interface

Menus

Firefighter Toolbar

Firefighter Dashboard

Standard SAP Features

Firefighter Tool Box

## Firefighter User Interface

The two parts of Firefighter are the Firefighter Cockpit and the Firefighter Tool Box.

The Firefighter Tool Box provides Administrators access to the Firefighter reports. The Firefighter Cockpit is used by Administrators and FirefightID Owners to configure and maintain Firefighter, and by FirefightID Controllers and Firefighters to use Firefighter features. The Firefighter Cockpit contains menus, a toolbar, and the Firefighter Dashboard.

### Menus

There are two Firefighter menus in the Firefighter Cockpit.

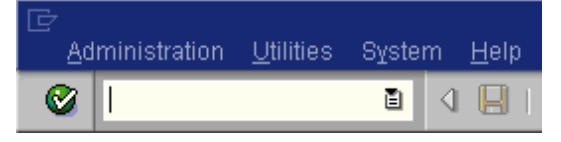

Figure 1 Firefighter Menus

- Administration This menu contains the following menu items:
  - **Table Maintenance** This sub-menu contains menu items for accessing the administration and maintenance tables.
  - Archive This is a sub-menu containing commands for uploading, downloading and deleting the Log report.
  - **Tool Box** This displays the Firefighter Tool Box.
- **Utilities** This contains the menu items needed to upload and download all Firefighter table data.

### **Firefighter Toolbar**

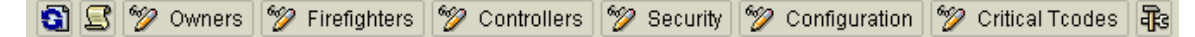

Figure 2 Firefighter Toolbar

The Firefighter toolbar makes it easy to access most of the administrative and reporting features in the program. The following are descriptions of each feature accessible from the toolbar:

- Refresh
  Clicking this button refreshes the data in the Firefighter Dashboard.
- Log Report Clicking this button displays the Log report form used for generating the Log report.

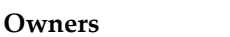

### 🦅 Owners

Clicking this button displays the table used for assigning FirefightIDs to Owners. See section "Assigning FirefightIDs to Owners" on page 26 in Chapter 4, "Table Administration" for more information.

• Firefighters

🎾 Firefighters

Clicking this button displays the Firefighters table, used to assign FirefightIDs to Firefighter. See section "Assigning FirefightIDs to Firefighters" on page 27 in Chapter 4, "Table Administration" for more information.

- ControllersControllersClicking this button displays the Controllers table, used to assign FirefightIDs to<br/>Controllers. See section "Assigning FirefightIDs to Controllers" on page 28 in<br/>Chapter 4, "Table Administration" for more information.
- Security Clicking this button displays the FirefightID Security table used to assign passwords for FirefightIDs. See section "Creating FirefightID Passwords" on page 29 in Chapter 4, "Table Administration" for more information.
- ConfigurationClicking this button displays the Configuration table. See section "FirefighterConfiguration Table" on page 30 in Chapter 4, "Table Administration" for moreinformation.

Critical Tcodes

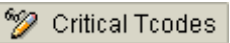

Clicking this button displays the Critical Transactions table. See section "Critical Transactions Table" on page 31 in Chapter 4, "Table Administration" for more information.

**Note** If you are using the Critical Transactions table from Compliance Calibrator this table is not accessible. See sections "Critical Transactions Table from Compliance Calibrator" on page 30 in Chapter 4, "Table Administration" and "Using Compliance Calibrator's Critical Transactions Table" on page 34 in Chapter 5, "Maintenance" for more information.

Tool Box

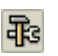

Clicking this button displays the Firefighter Tool Box. The Firefighter Tool Box is accessible to Firefighter Administrators. The Tool Box lists all the reports available in Firefighter. See section "Firefighter Reports" on page 40 in Chapter 6, "Log Report" for more information about Firefighter reports.

### **Firefighter Dashboard**

The Firefighter Dashboard is the entry point for Firefighters to use the Firefighter program. The Dashboard provides the following functionality.

| Firefight ID | FirefightID Owner | Status | Description                      | FF ID Used By | Message t | Log on usi |   |
|--------------|-------------------|--------|----------------------------------|---------------|-----------|------------|---|
| FIREFIGHT01  | PWINKLER          | 900    | PERFORM BASIS ACTIVITIES - ASSIG | SJONES        | Message   | Log on     |   |
| FIREFIGHT02  | SPETERS           | 000    | TO PERFORM MATERIAL MANAGEM      |               | Message   | Log on     | ▼ |
|              |                   |        |                                  |               | Message   | Log on     |   |
|              |                   |        |                                  |               | Message   | Log on     |   |

#### Figure 3 Firefighter Dashboard

- **FirefightID** The fields in this column display the available FirefightIDs. The list of available FirefightIDs depends on the Firefighter user initiating Firefighter; i.e. this column displays only the FirefightIDs assigned to the Owner, Firefighter, or Controller using Firefighter. See section "FirefightID Creation" on page 22 in Chapter 3, "Initial Configuration" for more information
- FirefightID Owner The fields in this column list the userID of the Owner for the corresponding FirefightID. See section "Assigning FirefightIDs to Owners" on page 26 in Chapter 4, "Table Administration" for more information.
- **Status** A green light means the FirefightID is available for firefighting. A red light means the FirefightID is being used for firefighting. The name of the Firefighter using the FirefightID appears in the **FirefightID Used By** column.
- **Description** A description is a short definition of a FirefightID. When a Firefighter Administrator assigns a FirefightID to an Owner a description can be added. Since Firefighters can have several FirefightIDs assigned to them the description should be definitive so the Firefighter user knows which FirefightID to use in a firefighting situation. See section "Assigning FirefightIDs to Owners" on page 26 in Chapter 4, "Table Administration" for more information.
- **FFID Used By** The fields in this column display the userID of the Firefighter who logged in with the corresponding FirefightID. If a field is empty the FirefightID is not being used. See section "Assigning FirefightIDs to Firefighters" on page 27 in Chapter 4, "Table Administration" for more information
- Log on Using FFID Clicking the button in this column displays the initial login screen to use a FirefightID. See section "Logging In with a FirefightID" on page 57 in Chapter 10, "Using Firefighter Dashboard" for more information.
- Message to Firefighter Clicking this button sends a message to the user of the FirefightID, letting them know you want to use the same FirefightID. See section "Sending a Message to a Firefighter" on page 58 in Chapter 10, "Using Firefighter Dashboard" for more information.

### **Standard SAP Features**

### Standard SAP Search Utility

The standard SAP Search utility is used in tables to search for userIDs. The SAP search utility is dependent on the SAP release.

### Date Range Validation

Date range validation is used in the Firefighters table when specifying the date range for a Firefighter's use of a particular FirefightID. 'From' dates cannot be later than 'To' dates.

### Standard SAP Table Maintenance Generator

The standard SAP table maintenance generator is used to perform authority checks when adding, changing, or deleting entries in the Firefighter tables.

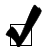

**Note** Dates appearing in any Firefighter screen, table or report are formatted according to the settings in a user's master record and may differ from the date formats used in screenshots in this user guide.

### **Firefighter Tool Box**

The Firefighter Tool Box is accessible by Firefighter Administrators. The Tool Box displays the list of Firefighter reports. See section "Firefighter Reports" on page 40 in Chapter 6, "Log Report" for more information.

Firefighter Version 4.0 **User Guide** 

3

# **INITIAL CONFIGURATION**

### TOPICS COVERED IN THIS CHAPTER

### **Initial Configuration**

Define RFC Destination for the Firefighter Program

Scheduling Firefighter Background Job for Logging

FirefightID Creation

Upload Role Definitions for Firefighter Users

Assigning Firefighter Roles to Firefighter Users

Customizing Firefighter Role Definitions

### **Initial Configuration**

The following procedures must be performed to enable Firefighter to function properly. These procedures should be completed before using the Firefighter program.

### Define RFC Destination for the Firefighter Program

Firefighter requires an RFC destination to call a specific RFC enabled function module. The RFC is used each time a FirefightID is used to login and create a new session. The RFC destination must be very basic with no access/users attached to it. Firefighter uses it to call an RFC enabled function module allowing a Firefighter to login with a FirefightID. Firefighter can be configured to use an existing RFC. See Appendix A, "RFC Default Settings" for more information.

To define an RFC destination either use transaction **SM59** or work with your Basis Administrator.

### Scheduling Firefighter Background Job for Logging

The Firefighter background job monitors the use of FirefightIDs and records FirefightID login events and transaction usage. The background job must be scheduled in order to generate and view the Firefighter Log report.

To schedule a background job use transaction **SM36** or work with your Basis Administrator. See Appendix C, "Defining the Background Job" for more information.

### **FirefightID** Creation

A FirefightID is a userID with specific roles allowing the Firefighter to perform the required tasks in a firefighting situation. FirefightIDs are created using **SU01**.

FirefightID users should be created as type 'Service', rather than 'Dialog' so passwords do not expire.

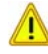

Important FirefightIDs cannot be used for normal logins. You should not use existing userIDs as FirefightIDs unless they are not being used by any user.

### **Upload Role Definitions for Firefighter Users**

Virsa Systems provides pre-delivered roles for all Firefighter users. These roles may be customized according to specific naming conventions and needs. Below are the names and intended users of the pre-delivered Firefighter roles.

Table 1Firefighter Roles

| Role Names                      | Access                                                                                                    | Intended Users                                                |
|---------------------------------|----------------------------------------------------------------------------------------------------|---------------------------------------------------------------|
| /VIRSA/<br>Z_VFAT_ADMINISTRATOR | Ability to configure Firefighter,<br>create FirefightID passwords,<br>assign FirefightIDs, and run<br>reports.        | Firefighter<br>Administrators                                 |
| /VIRSA/Z_VFAT_FIREFIGHTER       | SAP support personnel with the ability to sign on and complete firefighting activities in case of an emergency.       | SAP support personnel<br>for basis and<br>configuration areas |
| /VIRSA/Z_VFAT_ID_OWNER          | Personnel who are decision makers<br>of what situations require the use<br>of FirefightIDs for problem<br>resolution. | Business and SAP<br>support personnel                         |

These roles are delivered in a .DAT file. To install the .DAT roles ask your Basis Administrator to upload the file using **PFCG**. See Appendix B, "Default Role Settings" for more information.

### **Assigning Firefighter Roles to Firefighter Users**

The Firefighter roles described above must be assigned to users in order for them to access the Firefighter program.

Assign the Firefighter roles to the intended users of the Firefighter program using transaction **SU01** or **PFCG** or work with your User/Security Administrator . Firefighter roles are delivered assuming users already have the basic access required for the SAP system, e.g. access to printing, **SU53**, etc.

### **Customizing Firefighter Role Definitions**

Firefighter user roles may be customized according to specific requirements and naming standards.

### Conformance to Naming Standards

- To customize the names of the Firefighter roles to specific naming conventions:
  - **1** Run transaction **PFCG**.
  - **2** Enter the Firefighter role name (e.g. /VIRSA/Z\_VFAT\_ADMINISTRATOR).
  - **3** Click the **Copy** button and specify the **Destination Activity Group** (or **Role**).
  - 4 Generate the role to ensure the related authorizations are created.
  - **5** Repeat Step 1 through Step 4 for all the other Firefighter roles.

### **Customizing Role Authorizations to Your Needs**

For customizing the authorizations of the roles, please consult your User/Security Administrator. Firefighter authorization object documentation specifies the significance of each object and field to help customize the authorizations of Firefighter roles.

4

# TABLE ADMINISTRATION

### TOPICS COVERED IN THIS CHAPTER

Firefighter Table Administration Assigning FirefightIDs to Owners Assigning FirefightIDs to Firefighters Assigning FirefightIDs to Controllers Creating FirefightID Passwords Firefighter Configuration Table Critical Transactions Table

# **Firefighter Table Administration**

The six tables in this chapter are used by Firefighter Administrators and Owners to assign FirefightIDs and configure the Firefighter program. Firefighter users not assigned to the Administrator or Owner roles do not have access to these tables.

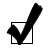

**Note** Firefighter utilizes authority checks when editing tables or viewing, downloading, deleting, and uploading the Log report.

### Assigning FirefightIDs to Owners

The Owners table is used by Firefighter Administrators to assign FirefightIDs to Owners.

- FirefightID Owners act as managers of FirefightIDs.
- There can be only one Owner for each FirefightID.
- Owners can be assigned multiple FirefightIDs.
- FirefightID Owners can assign their FirefightIDs to Firefighters and Controllers.

| 💅 New entries 🐚 🖬 🔊 🖪 🖪 |              |                    |         |                                  |      |  |  |  |
|-------------------------|--------------|--------------------|---------|----------------------------------|------|--|--|--|
| Owners                  |              |                    |         |                                  |      |  |  |  |
|                         | Firefight ID | Firefight ID Owner | Used by | Description                      | 1    |  |  |  |
|                         | FIREFIGHT01  | PWINKLER           | æ       | PERFORM BASIS ACTIVITIES - ASSIC | •    |  |  |  |
|                         | FIREFIGHT02  | SPETERS            |         | TO PERFORM MATERIAL MANAGEMENT A | -    |  |  |  |
|                         | FIREFIGHT03  | SPETERS            |         | TO CREATE G/L ACCOUNTS           |      |  |  |  |
|                         |              |                    |         |                                  | - 11 |  |  |  |

Figure 4 Firefighter Owners Table

- To assign FirefightIDs to Owners:
  - 1 Click the **Owners** button on the Firefighter toolbar. The **Owners** table is displayed.

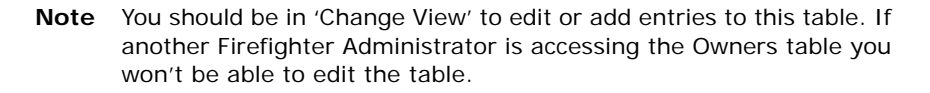

#### 2 Click New Entries.

**3** If you know the name of the FirefightID, enter it in the **FirefightID** column. Otherwise you can click on the standard search button and search for a FirefightID.

Important Do not use existing userIDs as FirefightIDs. You should use the specific userIDs created for firefighting. Once a userID has been designated as a FirefightID it cannot be used for normal logins. See section "FirefightID Creation" on page 22 in Chapter 3, "Initial Configuration" for more information.

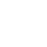

- 4 If you know the userID of the person you are designating as a FirefightID Owner enter it in the **FirefightID Owner** column. Otherwise you can click the standard search button and search for the user.
  - Note When designating users as FirefightID Owners verify the users have been assigned the Owner Firefighter role. /VIRSA/ Z\_VFAT\_ID\_OWNER is the Firefighter Owner role delivered with the Firefighter program. Users designated as FirefightID Owners without having the role assigned to them cannot access the Firefighter program.
- **5** Use the **Description** field to describe the FirefightID's intended use. This description should provide enough information for the designated owner to know which FirefightID should be assigned to which Firefighter user, i.e. which support personnel should be able to use the FirefightID.
- 6 Click the **Save** button to add the entry to the Owners table.
- 7 Repeat Step 1 to Step 6 for each FirefightID Owner.

### Assigning FirefightIDs to Firefighters

Firefighters are the support personnel that perform firefighting.

Firefighter Administrators and FirefightID Owners can assign FirefightIDs to support personnel.

|   | 60 | > B B B      |             |            |            |   |
|---|----|--------------|-------------|------------|------------|---|
|   |    | Firefighters |             |            |            |   |
|   |    | Firefight ID | Firefighter | Valid From | Valid To   |   |
|   |    | FIREFIGHT01  | BFROMAN     | 01.10.2004 | 30.11.2004 |   |
|   |    | FIREFIGHT01  | SJONES      | 01.11.2004 | 30.11.2004 | ▼ |
|   |    | FIREFIGHT02  | MCARTER     | 13.09.2004 | 04.10.2004 |   |
|   |    | FIREFIGHT02  | SJONES      | 25.10.2004 | 23.12.2004 |   |
|   |    | FIREFIGHT03  | MCARTER     | 14.09.2003 | 21.12.2004 |   |
| I |    |              |             |            |            |   |

### • To assign FirefightIDs to Firefighters:

**Figure 5** Firefighters Table

1 Click the **Firefighters** button on the toolbar. The **Firefighters** table is displayed.

**Note** You should be in 'Change View' to edit or add entries to this table. If another Firefighter Administrator is accessing the Firefighters table you won't be able to edit the table.

#### 2 Click New Entries.

**3** If you know the name of the FirefightID, enter it in the **FirefightID** column. Otherwise you can click on the standard search button and search for a FirefightID.

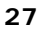

- **4** If you know the userID of the person you are designating as the Firefighter enter it in the **Firefighter** column. Otherwise you can click the standard search button and search for the user.
  - **Note** When designating users as Firefighters verify the users have been assigned the Firefighter role. /VIRSA/Z\_VFAT\_FIREFIGHTER is the Firefighter role delivered with the Firefighter program. Users designated as Firefighters without having the role assigned to them cannot access the Firefighter program.
- **5** Enter the date range to keep the Firefighter's account active. Date range validation prevents you from entering a "To" date older than the "From" date.
- 6 Click the **Save** button to add the entry to the **Firefighters** table.
- 7 Repeat Step 1 to Step 6 for each Firefighter you want to add.

### Assigning FirefightIDs to Controllers

The Controllers table is used to designate Firefighter users receiving email notification of FirefightID login events.

- FirefightID Controllers use the same role as Owners (/VIRSA/Z\_VFAT\_ID\_OWNER).
- Controllers can have Log reports emailed as attachments each time the /VIRSA/ ZVFATBAK background job is run.
- A Controller can be responsible for more than one FirefightID.
- A FirefightID can be assigned to multiple Controllers.

| 0 | 7 B B B      |                  |                        |    |   |
|---|--------------|------------------|------------------------|----|---|
|   | Controllers  |                  |                        |    |   |
|   | Firefight ID | FF ID Controller | Usage Flag Information |    |   |
|   | FIREFIGHT01  | BFROMAN          | Log Display            | Ð  |   |
|   | FIREFIGHT02  | BFROMAN          | Email                  | ē) | ▼ |
|   | FIREFIGHT03  | BFROMAN          | Log Display            | ē  |   |
|   |              |                  |                        |    |   |

Figure 6 Firefighter Controllers Table

- To assign FirefightIDs to Controllers:
  - 1 Click the **Controllers** button on the Firefighter toolbar. The **Controllers** table is displayed.

**Note** You should be in 'Change View' to edit or add entries to this table. If a Firefighter Administrator or Owner is accessing the Controllers table you won't be able to edit the table.

- 2 Click New Entries.
- **3** If you know the name of the FirefightID, enter it in the **FirefightID** column. Otherwise you can click on the standard search button and search for a FirefightID.

- 4 If you know the userID of the person you are designating as a FirefightID Controller enter it in the **FirefightID Controller** column. Otherwise you can click the standard search button and search for the user.
  - Note When designating users as FirefightID Controllers verify they have been assigned the Owner Firefighter role. /VIRSA/ Z\_VFAT\_ID\_OWNER is the Firefighter Owner role delivered with the Firefighter program. Users designated as FirefightID Controllers without having the role assigned to them cannot access the Firefighter program.
- 5 Choose a method of notification in the Usage Flag Information column.
  - Choose Log display if the Controller will view FirefightID login events from the Firefighter Cockpit. Choosing Log display means the Controller will manually generate a Log report and view the report within the Firefighter program. See Chapter 6, "Log Report" for more information about generating and reading a Log report.
  - Choose Email if the Controller will receive email notifications each time a login event occurs with a FirefightID. Choosing Email also means a Log report is sent as an attachment to the Controller each time the /VIRSA/ZVFATBAK background job is run.
  - **Note** If you choose **Email** you must also set the **Email Notification** parameter to [yes]. See section "Email Notification of FirefightID Login" on page 30 in Chapter 4, "Table Administration" for more information.
- 6 Click the **Save** button to add the entry to the **Controllers** table.
- 7 Repeat Step 1 to Step 6 for each FirefightID Controller.

### **Creating FirefightID Passwords**

J

You use the Firefighter Security table to maintain passwords for FirefightIDs.

| 💅 New entries 🗈 🗟 🐼 🗟 [ |              |          |   |  |  |  |  |
|-------------------------|--------------|----------|---|--|--|--|--|
| Security                |              |          |   |  |  |  |  |
|                         | Firefight ID | Password |   |  |  |  |  |
|                         | FIREFIGHT01  | q\Ab1+0  |   |  |  |  |  |
|                         | FIREFIGHT02  | q\Ab1+0  | ▼ |  |  |  |  |
|                         | FIREFIGHT03  | q\Ab1+@  |   |  |  |  |  |
|                         |              |          |   |  |  |  |  |

Figure 7 FirefightID Security Table

- To create a password for a FirefightID:
  - 1 Click the Security button on the toolbar. The FirefightID Security table is displayed.
  - 2 Click New Entries.
  - **3** Enter the FirefightID in the **FirefightID** column.
  - 4 Enter the password in the **Password** column.

∕!∖

- 5 Click the Save button. Once you save the password entry the password is encrypted.
- Repeat Step 1 to Step 5 for each FirefightID. 6

Important Passwords created in the Security table must match the password created using SUO1 when you defined the FirefightID user.

You must create a password for each FirefightID or an error message will display when the FirefightID is used to log in.

### **Firefighter Configuration Table**

-----

The Firefighter Configuration table is used to set the value of Firefighter program parameters. The following three parameters are available in version 4.0.

Click the **Configuration** button on the toolbar to display the Configuration table.

Change View "Configuration": Overview 

| 🏏 New entries 順 🛁 🖄 🛃 🛃 |                                    |                             |   |  |  |  |  |  |
|-------------------------|------------------------------------|-----------------------------|---|--|--|--|--|--|
|                         | Configuration                      |                             |   |  |  |  |  |  |
|                         | FF Config. Parameter               | FF Config Parameter Value 🚦 |   |  |  |  |  |  |
|                         | Critical Transactions Table Fro… 🖺 | YES                         | ٠ |  |  |  |  |  |
|                         | Send FirefightId Login Notifica 🖺  | YES                         | • |  |  |  |  |  |
|                         | Remote Function Call) 🖺            | FFLON                       |   |  |  |  |  |  |
| Γ                       | 1                                  |                             |   |  |  |  |  |  |

Figure 8 **Firefighter Configuration Table** 

### Email Notification of FirefightID Login

The email notification parameter values are [yes] or [no]. Setting the parameter value to [yes] enables emails to be generated and sent to Controllers with a Usage Flag Information value of [email].

### Critical Transactions Table from Compliance Calibrator

If the Compliance Calibrator program is installed on the same system as Firefighter you can use its critical transactions table, rather than build a separate table for Firefighter. If you set the parameter's value to [yes] Compliance Calibrator's Critical Transactions table is used instead of Firefighter's Critical Transactions table.

### Remote Function Call (RFC)

The RFC parameter specifies the name of the remote function call. See section "Define RFC Destination for the Firefighter Program" on page 22 in Chapter 3, "Initial Configuration" and Appendix A, "RFC Default Settings" for more information.

#### To specify the name of the RFC: ►

- Type the name of the RFC in the **Parameter Value** column. 1
- 2 Click the Save button.

### **Critical Transactions Table**

Firefighter's Critical Transactions table is used to specify critical transactions within your organization. A critical transaction is any SAP transactions deemed critical by your organization. The entries in this table are used when generating Firefighter reports.

| 💅 New entries 🐚 🖬 🕼 🖪 🖪 |                  |                                  |   |  |  |  |
|-------------------------|------------------|----------------------------------|---|--|--|--|
|                         | Critical Tcodes  |                                  |   |  |  |  |
|                         | Transaction code | Transaction text                 |   |  |  |  |
|                         | CA87             | Mass Replace Work Center         |   |  |  |  |
|                         | CAT6             | Human Resources                  | ▼ |  |  |  |
|                         | CL04             | Delete Class                     |   |  |  |  |
|                         | F.34             | Credit Limit Mass Changes        |   |  |  |  |
|                         | F.80             | Mass Reversal of Documents       |   |  |  |  |
|                         | F044             | Vendor Archiving                 |   |  |  |  |
|                         | FI12             | Change House Banks/Bank Accounts |   |  |  |  |
|                         | IP30             | Run Date Monitoring              |   |  |  |  |
|                         | LN08             | Number range maint.: LVS_LENUM   |   |  |  |  |
|                         |                  |                                  |   |  |  |  |

Figure 9 Firefighter Critical Transactions Table

### ▶ To add transactions to the table:

- 1 Click New entries.
- 2 Enter the transaction code in the **Transaction Code** column.
- **3** Enter a description in the **Transaction Text** column.
- 4 Click the **Save** button.
- **5** Repeat Step 1 to Step 4 for each transaction you want to add to the table.

### Using the Compliance Calibrator Critical Transactions Table

See sections "Critical Transactions Table from Compliance Calibrator" on page 30 in Chapter 4, "Table Administration" and "Using Compliance Calibrator's Critical Transactions Table" on page 34 in Chapter 5, "Maintenance" for more information. Firefighter Version 4.0 **User Guide** 

# 5

# MAINTENANCE

### TOPICS COVERED IN THIS CHAPTER

Uploading and Downloading Firefighter Data Tables Using Compliance Calibrator's Critical Transactions Table Downloading Firefighter Tables Uploading Firefighter Tables Downloading and Deleting the Log Report Uploading the Log Report

# **Uploading and Downloading Firefighter Data Tables**

If you maintain Firefighter on different systems you can share data by downloading and uploading Firefighter's data tables. The method for downloading and uploading is the same for each table.

### Using Compliance Calibrator's Critical Transactions Table

If you want to use the Critical Transactions table from Compliance Calibrator, but Compliance Calibrator is installed on a different system you can download the table and upload it into Firefighter.

### To use the Critical Transactions table:

- 1 Download the Critical Transactions table from Compliance Calibrator.
- 2 Open the saved file in Excel or some spreadsheet program.
- **3** There are four columns of data in the table. Delete the last two columns.
- 4 Save the file as a tab-delimited text file.
- **5** Use the upload procedure described below to populate Firefighter's Critical Transactions table.

### **Downloading Firefighter Tables**

The Download feature is used to backup Firefighter table data and to move table data from one Firefighter installation to another.

#### To download each Firefighter table:

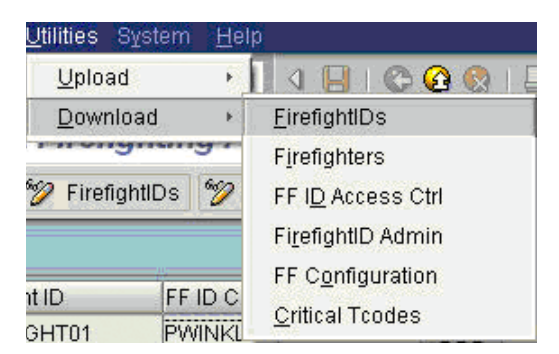

Figure 10 Firefighter Utilities > Download Menu Items

- 1 Click the **Utilities** menu.
- 2 Click the **Download** menu item.
- **3** Choose the table you want to download.
- 4 Enter a name in the **File Name** field.

**5** Click the **Open** button.

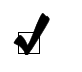

**Note** Downloaded table data can be opened and read in a spreadsheet. In order to upload the downloaded file you must save it in tab-delimited text format for SAP release 4.6c.

### **Uploading Firefighter Tables**

The Upload feature is used to populate the data tables in Firefighter with backup data or data from other Firefighter installations.

To upload each Firefighter table:

| <u>U</u> tilities System <u>H</u> el   | p                         |
|----------------------------------------|---------------------------|
| Upload +                               | <u>F</u> irefightIDs      |
|                                        | Firefighters              |
| · ···································· | FF I <u>D</u> Access Ctrl |
| 🤣 FirefightIDs 💯                       | FirefightID Admin         |
|                                        | FF Configuration          |
|                                        | <u>C</u> ritical Tcodes   |

Figure 11 Firefighter Utilities > Upload Menu Items

- 1 Click the **Utilities** menu.
- 2 Click the Upload menu item.
- **3** Choose the table you want to upload.
- 4 Enter the name in the File Name field.
- **5** Click the **Open** button.

### Downloading and Deleting the Log Report

The Log report can be viewed two different ways outside Firefighter. One way to view the Log report outside Firefighter is to download all log data to a single file. For more information about using this method see Chapter 6, "Log Report".

Another way to view log data is to archive the data. The archived files can be read using a spreadsheet program.

To archive the Log report use the **Administration** > **Archive** > **Delete/Download Log** command.

The downloaded (archived) data is saved in three separate text files. Each text file archives different data from the Log. The following sections describe the three text files.

### Files Ending with SLOG Store FirefightID Login Events

See section "Login Events" on page 40 in Chapter 6, "Log Report" for more information.

| today_Log_report_slog |             |         |            |        |                                     |                           |  |  |
|-----------------------|-------------|---------|------------|--------|-------------------------------------|---------------------------|--|--|
|                       | A           | В       | С          | D      | E                                   | F                         |  |  |
| 1                     | FIREFIGHT01 | SJONES  | 04.11.2004 | 100312 | TO CREATE USERID FOR TOM HEMMER AND | ASSIGN THE REQUIRED ROLES |  |  |
| 2                     | FIREFIGHT01 | SJONES  | 04.11.2004 | 103906 | TO MODIFY USERID FOR TOM HEMMER.    | ASSIGN THE REQUIRED ROLES |  |  |
| 3                     | FIREFIGHT02 | SJONES  | 04.11.2004 | 100718 | TO CREATE MATERIAL MATTRESS SPRING  |                           |  |  |
| 4                     | FIREFIGHT03 | MCARTER | 04.11.2004 | 101449 | CREATING A G/L ACCOUNT              |                           |  |  |
| 5                     |             |         |            |        |                                     |                           |  |  |

#### Figure 12 The SLOG File Opened in a Spreadsheet

Each row in the spreadsheet is a recorded FirefightID login event. The columns contain the following information.

| FirefightID | Firefighter | Session Date | Session Time | Reason | Activity |
|-------------|-------------|--------------|--------------|--------|----------|
|-------------|-------------|--------------|--------------|--------|----------|

J

**Note** The Session Time column is displayed as a number. To display the value as clock time, format the column in a time format.

### Files Ending with TLOG Store Transaction Type Records

See section "Transaction Type Record" on page 41 in Chapter 6, "Log Report" for more information.

| itoday_Log_report_tlog |             |            |        |              |      |               |   |  |  |  |
|------------------------|-------------|------------|--------|--------------|------|---------------|---|--|--|--|
|                        | A           | В          | С      | D            | E    |               | F |  |  |  |
| 1                      | FIREFIGHT01 | 04.11.2004 | 100312 | pluto_VQ3_00 |      | MainMenu      |   |  |  |  |
| 2                      | FIREFIGHT01 | 04.11.2004 | 100317 | pluto_VQ3_00 | SU01 | SAPMSUUO      |   |  |  |  |
| 3                      | FIREFIGHT01 | 04.11.2004 | 100424 | pluto_VQ3_00 | PFCG | SAPLPRGN_TREE |   |  |  |  |
| 4                      | FIREFIGHT01 | 04.11.2004 | 103906 |              |      |               |   |  |  |  |
| 5                      | FIREFIGHT01 | 04.11.2004 | 170137 | pluto_VQ3_00 |      | MainMenu      |   |  |  |  |
| 6                      | FIREFIGHT02 | 04.11.2004 | 100718 |              |      |               |   |  |  |  |
| 7                      | FIREFIGHT02 | 04.11.2004 | 100718 | pluto_VQ3_00 |      | MainMenu      |   |  |  |  |
| 8                      | FIREFIGHT02 | 04.11.2004 | 100723 | pluto_VQ3_00 | MM01 | SAPMMG01      |   |  |  |  |
| 9                      | FIREFIGHT03 | 04.11.2004 | 101449 |              |      |               |   |  |  |  |
| 10                     | FIREFIGHT03 | 04.11.2004 | 101449 | pluto_VQ3_00 |      | MainMenu      |   |  |  |  |
| 11                     | FIREFIGHT03 | 04.11.2004 | 101455 | pluto_VQ3_00 | FSM1 | SAPMF02H      |   |  |  |  |
| 10                     |             |            |        |              |      |               |   |  |  |  |

Figure 13 The TLOG File Opened in a Spreadsheet

Each row in the spreadsheet is the Transaction Type record for the corresponding row in the SLOG table, shown above. The columns contain the following information.

| FirefightID | Transaction | Transaction | Server | Transaction | Report | Report Title |
|-------------|-------------|-------------|--------|-------------|--------|--------------|
| _           | Date        | Time        | Name   | Code        | Name   | _            |

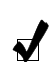

**Note** The Transaction Time column is displayed as a number. To display the value as clock time, format the column in a time format.
### Files Ending with CLOG Store Transaction Change Records

See section "Transaction Change Records " on page 41 in Chapter 6, "Log Report" for more information.

| <b>B</b> i | 🖞 today_Log_report_clog |        |            |        |          |            |        |      |       |   |       |        |         |         |                                         |
|------------|-------------------------|--------|------------|--------|----------|------------|--------|------|-------|---|-------|--------|---------|---------|-----------------------------------------|
|            | A                       | В      | С          | D      | E        | F          | G      | H    | I     | J | K L   | М      |         | N       | 0                                       |
| 1          | FIREFIGHT01             | SJONES | 04.11.2004 | 100312 | ADRESSE3 | 04.11.2004 | 100420 | SU01 | ADCP  |   | I New | record | Created | .)<br>- | BC0100000221000                         |
| 2          | FIREFIGHT01             | SJONES | 04.11.2004 | 100312 | ADRESSE3 | 04.11.2004 | 100420 | SU01 | ADR7  |   | I New | record | Created | ÷0      | BC0100000221000                         |
| 3          | FIREFIGHT01             | SJONES | 04.11.2004 | 100312 | ADRESSE3 | 04.11.2004 | 100420 | SU01 | ADRP  |   | I New | record | Created |         | BC0100000221000                         |
| 4          | FIREFIGHT01             | SJONES | 04.11.2004 | 100312 | ADRESSE3 | 04.11.2004 | 100420 | SU01 | ADRT  |   | I New | record | Created | £       | BC0100000221000                         |
| 5          | FIREFIGHT02             | SJONES | 04.11.2004 | 100718 | MATERIAL | 04.11.2004 | 100952 | MM01 | DMAKT |   | I New | record | Created | : C     | 00000000000000000                       |
| 6          | FIREFIGHT02             | SJONES | 04.11.2004 | 100718 | MATERIAL | 04.11.2004 | 100952 | MM01 | DMARM |   | I New | record | Created |         | 00000000000000000                       |
| 7          | FIREFIGHT02             | SJONES | 04.11.2004 | 100718 | MATERIAL | 04.11.2004 | 100952 | MM01 | MARA  |   | I New | record | Created | . 1     | 000000000000000000000000000000000000000 |
| 8          |                         |        |            |        |          |            |        |      |       |   |       |        |         |         |                                         |

Figure 14 The CLOG File Opened in a Spreadsheet

Not all Login events and Transaction Type records have corresponding Transaction Change records. The columns in a Transaction Change record contain the following information.

| FirefightID | Firefighter | Session Date         | Session Time        | Object ID | Transaction<br>Date | Transaction<br>Time          | Transaction<br>Code |
|-------------|-------------|----------------------|---------------------|-----------|---------------------|------------------------------|---------------------|
| Table Name  | Field Name  | Field<br>Description | Change<br>Indicator | Old Value | New Value           | Change<br>Document<br>Number |                     |

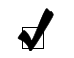

**Note** The Transaction Time column is displayed as a number. To display the value as clock time, format the column in a time format.

#### The Log Report

#### To download and delete the Log report:

| 🖙 Download/Delete Log |        | ×         |
|-----------------------|--------|-----------|
| Date<br>Firefight ID  | to to  | <b>\$</b> |
| Download              | Delete |           |
| 🕒 🖧 Check 📙 🗙         |        |           |

Figure 15 Download/Delete Log Report Form

- 1 Click the **Archive** menu under the **Administration** menu.
- 2 Click the Delete/Download Log menu item.
- **3** Enter a date range and or a range of FirefightIDs. If you leave these fields blank all the FirefightID login records in the Log are downloaded.
- 4 Click the **Download** checkbox.
- 5 Click the **Delete** checkbox if you want to delete the contents of the Log report table.

6 Click the **Execute** button. If you checked the **Delete** checkbox the following confirmation dialog appears. Click **Yes** to confirm deletion. All the records specified by the date range or the FirefightID range are deleted after the download is complete.

| 🖙 Log | table Deletion     |            | $\square$ |
|-------|--------------------|------------|-----------|
| 3     | Do you really want | to Delete? |           |
|       | Yes                | No         |           |

Figure 16 Confirming Log Report Deletion

7 After the deletion the following download confirmation dialog appears. Click the Enter button to complete the procedure.

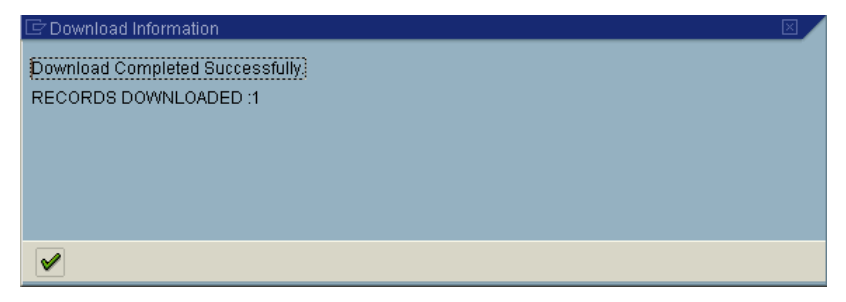

Figure 17 Confirmation of Downloaded Log Report

### **Uploading the Log Report**

A downloaded Log report is saved as three separate files. See section "Downloading and Deleting the Log Report" on page 35 for more information. The files are dependent hierarchically when you are uploading.

You must upload the Session Log data (the file with the extension SLOG) in order to upload the Transaction Log data (the file with the extension TLOG). You must upload the TLOG file in order to upload the Change Log Data (the file with the extension CLOG).

| 🖙 Upload Archived Data |  |   |
|------------------------|--|---|
|                        |  |   |
| Session Log Data       |  | æ |
| Transaction Log Data   |  |   |
| Change Log Data        |  |   |
|                        |  |   |
| 🕀 🚰 Check 📙 🗙          |  |   |

Figure 18 Uploading the Log Report

# 6

## LOG REPORT

### TOPICS COVERED IN THIS CHAPTER

Firefighter Reports

Log Report

Login Events

Transaction Type Record

Transaction Change Records

Log Report Form

Downloading the Log Report

### **Firefighter Reports**

There are four Firefighter reports in the Firefighter Tool Box. The Log report is also accessible from the Firefighter Cockpit using the **View Log** button. Each report has its own report form. With the exception of the Log report only a Firefighter Administrator can access the other reports in the Tool Box.

### Log Report

Firefighter uses a tree structure to present the three types of information contained in the Log report. Associated data for each login event is nested and is accessible by clicking the plus (+) sign to the left of a line item.

### **Login Events**

|   | FirefightId | Firefighter | Session Date | Session Time | Reason  |            |              |
|---|-------------|-------------|--------------|--------------|---------|------------|--------------|
|   | Date        | Time Se     | erver Name   | Transact     | tion R  | eport Name | Report Title |
| ~ | FF 01 005   | 00.0000000  | 0014410004   |              |         | 50.005     |              |
| Œ | FF_CLUSE    | GDICKHART   | 09/14/2004   | 21:19:17     | SEPTEMB | SER CLUSE  |              |
| œ | FIREFIGHT01 | BBEHERA     | 09/13/2004   | 18:31:30     | CXC     |            |              |
| Œ | FIREFIGHT01 | BBEHERA     | 09/14/2004   | 14:34:57     | SDSD    |            |              |
| œ | FIREFIGHT01 | BBEHERA     | 09/14/2004   | 14:41:47     | SDSD    |            |              |

Figure 19 Login Events from the Log Report

The top branch of the tree structure displays the login event and is always visible.

A login event displays the following field data:

- FirefightID
- Firefighter
- Session Date
- Session Time
- Reason
- Activity

### **Transaction Type Record**

| FirefightId<br>Date | Firefighter<br>Time | Session Date<br>Server Name | Session Time Re<br>Transactio | eason<br>on Report Name | Report Title       |
|---------------------|---------------------|-----------------------------|-------------------------------|-------------------------|--------------------|
|                     |                     |                             |                               |                         |                    |
| FIREFIGHT01         | SJONES              | 04.11.2004                  | 10:03:12 TO                   | ) CREATE USERID FOR     | TOM HEMMER AND AS: |
| 04.11.2004          | 10:03:12            | pluto_VQ3_00                |                               | MainMenu                |                    |
| GE 04.11.2004       | 10:03:17            | pluto_VQ3_00                | SU01                          | SAPMSUU0                | User Maintenance   |
| 04.11.2004          | 10:04:24            | pluto_VQ3_00                | PFCG                          | SAPLPRGN_TREE           | Role Maintenance   |
| 🖙 FIREFIGHT02       | SJONES              | 04.11.2004                  | 10:07:18 TO                   | CREATE MATERIAL MA      | ATTRESS SPRING     |
| 04.11.2004          | 10:07:18            | pluto VQ3 00                |                               | MainMenu                |                    |

Figure 20 Transaction Type Record for a Login Event

The Transaction Type record of a login event displays data about the transaction used during the login.

A Transaction Type record is the second branch of a login event. Clicking the plus (+) sign to the left of the login event displays the associated transaction information.

A Transaction Type record displays the following field data:

- Transaction Date
- Transaction Time
- Server Name
- Transaction Code
- Report Name
- Report Title

### **Transaction Change Records**

| Download 🕄    |              |              |                |                     |                            |
|---------------|--------------|--------------|----------------|---------------------|----------------------------|
| FirefightId   | Firefighter  | Session Date | e Session Time | Reason              |                            |
| Date          | Time         | Server Name  | Transa         | ction Report Name   | Report Title               |
| TCode Time    | Change Docur | ment Tal     | ole Field Te   | ext 01d V           | /alue New Va               |
| □ FIREFIGHT01 | SJONES       | 04.11.2004   | 10:03:12       | TO CREATE USERID FO | OR TOM HEMMER AND ASSIGN T |
| 04.11.2004    | 10:03:12     | pluto VQ3 00 |                | MainMenu            |                            |
| œ 04.11.2004  | 10:03:17     | pluto_VQ3_00 | SU01           | SAPMSUU0            | User Maintenance           |
| 04.11.2004    | 10:04:24     | pluto_VQ3_00 | PFCG           | SAPLPRGN_TREE       | E Role Maintenance         |
| 🖻 FIREFIGHT02 | SJONES       | 04.11.2004   | 10:07:18       | TO CREATE MATERIAL  | MATTRESS SPRING            |
| 04.11.2004    | 10:07:18     | pluto_VQ3_00 |                | MainMenu            |                            |
| E 04.11.2004  | 10:07:23     | pluto_VQ3_00 | MM01           | SAPMMG01            | Create Material &          |
| 10:09:52      | 000000000000 | 0000002 DM/  | 9.KT           | New r               | record Created.            |
| 10:09:52      | 000000000000 | 0000002 DM/  | ARM            | New r               | record Created.            |
| 10:09:52      | 00000000000  | 0000002 MAF  | RA             | New r               | record Created.            |
| 🖻 FIREFIGHT03 | MCARTER      | 04.11.2004   | 10:14:49       | CREATING A G/L ACCO | DUNT                       |
| 04.11.2004    | 10:14:49     | pluto_VQ3_00 |                | MainMenu            |                            |
| 04.11.2004    | 10:14:55     | pluto_VQ3_00 | FSM1           | SAPMF02H            | Create Sample Account      |

Figure 21 Transaction Change Record for a Login Event

The Log report now displays transaction details for all transactions with a recorded change history and displays it as a Transaction Change record associated with a login event.

The Log report now uses a tree structure to display three types of data. The Transaction Change record is the third branch of a login event.

- Login Events
- Transaction Type Record
- Transaction Change Record

Displays the following data:

- Tcode Time
- Change Document
- Table
- Field Text
- Old Value
- New Value

You can click the plus (+) sign to the left of a Transaction Type record to display the Transaction Change record. Transaction Type records with no Transaction Change records have no plus (+) signs.

#### Log Report Form

The Log report form is displayed when you click the **Log report** button on the toolbar or click the **Log report** item in the Firefighter Tool Box. The Log report form is used to generate the Log report. When generating a Log report you can limit the report content by using the filters in the Log report form.

The Log report form has the following filters:

- FirefightID
- Firefighter
- Transaction
- Date
- Time

The filters can be used in any combination.

| 🖙 Users selection to Display Log |          |   | -  |          |         |  |  |
|----------------------------------|----------|---|----|----------|---------|--|--|
| Firefight ID                     |          | æ | to |          | <b></b> |  |  |
| Firefighter                      |          |   | to |          | -       |  |  |
| Transaction                      |          |   | to |          | -       |  |  |
| Date                             |          |   | to |          | -       |  |  |
| Time                             | 00:00:00 |   | to | 00:00:00 | -       |  |  |
| Only Critical Transactions       |          |   |    |          |         |  |  |
|                                  |          |   |    |          |         |  |  |
|                                  |          |   |    |          |         |  |  |

Figure 22 Log Report Form

#### Viewing Critical Transactions in the Log Report

✓

The **Only Critical Transactions** checkbox is another filter you can apply when generating the Log report. If you click the checkbox the Log report only displays login events containing critical transactions. Critical transactions are defined by those transactions in the Critical Transactions table. See sections "Critical Transactions Table" on page 31 in Chapter 4, "Table Administration" and "Using Compliance Calibrator's Critical Transactions Table" on page 34 in Chapter 5, "Maintenance" for more information.

#### Running the /VIRSA/ZVFATBAK Background Job Manually

After generating a Log report you may see the following entries.

| FirefightId  | Firefight   | ter Session Date   | Sessi   | on Time  | Reason    |             |                |
|--------------|-------------|--------------------|---------|----------|-----------|-------------|----------------|
| Date         | Time        | Server Name        |         | Transact | ion Rep   | ort Name    | Report Title   |
| FIREFIGHT01  | SJONES      | 04.11.2004         | 10:03   | 12       | TO CREATE | USERID FOR  | TOM HEMMER AND |
| BACKGROUND   | JOB WAS NOT | SCHEDULED/LOG FILE | NOT YET | GENERATE | D.        |             |                |
| FIREFIGHT02  | SJONES      | 84.11.2004         | 10:07   | 18       | TO CREATE | MATERIAL M  | ATTRESS SPRING |
| C BACKGROUND | JOB WAS NOT | SCHEDULED/LOG FILE | NOT YET | GENERATE | D.        |             |                |
| FIREFIGHT03  | MCARTER     | 04.11.2004         | 10:14   | 49       | CREATING  | A G/L ACCOU | NT             |
| BACKGROUND   | JOB WAS NOT | SCHEDULED/LOG FILE | NOT YET | GENERATE | D .       |             |                |

Figure 23 Log Report Showing "Background Job Was Not Scheduled/Log File Not Yet Generated"

The background job /VIRSA/ZVFATBAK can now be run at any time by clicking the **Update Firefighter Log** button located on the Log report form or the tool menu in the Tool Box. When you click the **Update Firefighter Log** button the following dialog is displayed. See section "Scheduling Firefighter Background Job for Logging" on page 22 in Chapter 3, "Initial Configuration" for more information.

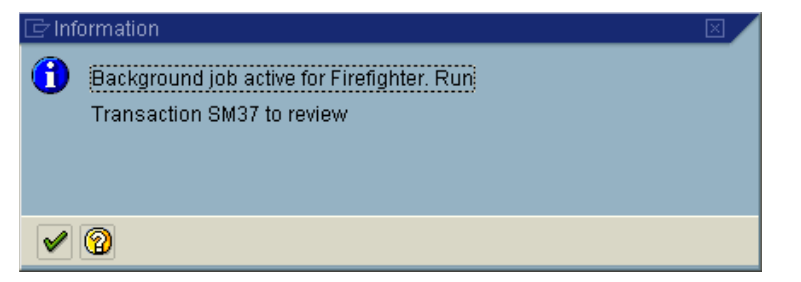

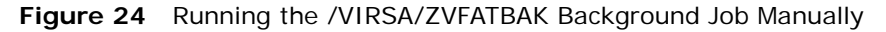

**Note** Each time the job /VIRSA/ZVFATBAK is run a Log report is generated and emailed as an attachment to Controllers. Only those Controllers whose **Usage Flag Information** is set to [email] in the Firefight ID Access Control table receive emails with the attached Log report.

### **Downloading the Log Report**

The Log report can be viewed two different ways outside Firefighter. One way to view log data is to archive the data using the Administration > Archive > Delete/Download command. See section "Downloading and Deleting the Log Report" on page 35 in Chapter 5, "Maintenance" for more information about the archived log data.

Another way to view the log data outside of Firefighter is to use the **Download** button on the Log report screen. Once you have generated a Log report you can download the data to a file. This single, saved file contains all log data discussed in section "Downloading and Deleting the Log Report" on page 35 in Chapter 5, "Maintenance".

You now have four file format choices when downloading a Log file:

- **Unconverted** This is a plain text file.
- **Spreadsheet** This is a tab-delimited text file.
- **Rich text** This file format includes graphics in the download.
- **HTML** This file format also includes graphics and displays the downloaded file in a browser window.
- To download a Log report:
  - 1 Click the **Download** button next to the Log report title. The **File format** dialog is displayed.

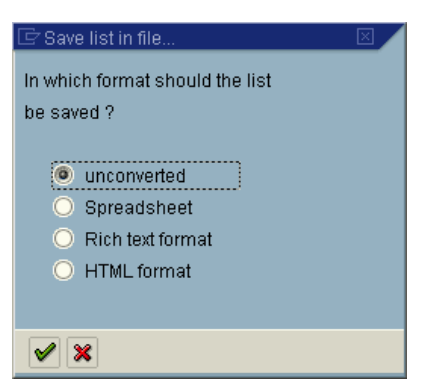

Figure 25 Choosing a File Format for Downloading the Log Report

- 2 Choose a file format. The format definitions are described above.
- **3** Click the **Enter** button. The file name dialog is displayed.

| 🔄 Transfer List to | o a Local File                                |   |  |  |
|--------------------|-----------------------------------------------|---|--|--|
| File name          | C:\Documents and Settings\javilan\SapWorkDir\ | 0 |  |  |
|                    |                                               |   |  |  |
|                    |                                               |   |  |  |
| Transfer           | ×                                             |   |  |  |

Figure 26 File Name Dialog for Downloading a Log Report

**4** Enter a name and location for the Log report and click **Transfer**. The Log report is saved.

The saved Log report looks like this if saved as an unformatted file and opened in Notepad.

| 📕 11.9.2004_Log_rp                                       | J 11.9.2004_Log_rpt - Notepad         |                                                                    |                                              |                                                                                                    |  |  |  |  |
|----------------------------------------------------------|---------------------------------------|--------------------------------------------------------------------|----------------------------------------------|----------------------------------------------------------------------------------------------------|--|--|--|--|
| File Edit Format View                                    | Help                                  |                                                                    |                                              |                                                                                                    |  |  |  |  |
| FirefightId                                              | Firefighter                           | Session Date                                                       | Session Time                                 | Reason                                                                                                    |  |  |  |  |
| FIREFIGHT01<br>FIREFIGHT01<br>FIREFIGHT02<br>FIREFIGHT03 | SJONES<br>SJONES<br>SJONES<br>MCARTER | 04.11.2004<br>04.11.2004<br>04.11.2004<br>04.11.2004<br>04.11.2004 | 10:03:12<br>10:39:06<br>10:07:18<br>10:14:49 | TO CREATE USERID FOR TOM HEMMER AND ASSIGN<br>TO MODIFY USERID FOR TOM HEMMER. ASSIGN TH<br>TO CREATE MATERIAL MATTRESS SPRING<br>CREATING A G/L ACCOUNT |  |  |  |  |

Figure 27 Downloaded Log Report in Unformatted File Format

Firefighter Version 4.0 **User Guide** 

# 7

## LOG SUMMARY

TOPICS COVERED IN THIS CHAPTER

FirefightID Log Summary FirefightID Log Summary Form

### FirefightID Log Summary

The FirefightID Log summary captures data for FirefightIDs. The report displays the names, dates, and times of Firefighters using each FirefightID. This report is accessible from the Firefighter Tool Box.

| FirefightId | FirefightId Controller 1 | FirefightId Controller 2 | Firefighter      | Date                     | Time                 | Count |
|-------------|--------------------------|--------------------------|------------------|--------------------------|----------------------|-------|
| FIREFIGHT01 | BFROMAN                  | JAVILAN                  | SJONES<br>SJONES | 04.11.2004<br>04.11.2004 | 10:03:12<br>10:39:06 | 2     |
| FIREFIGHT02 | BFROMAN                  | JAVILAN                  | SJONES           | 04.11.2004               | 10:07:18             | 1     |
| FIREFIGHT03 | BFROMAN                  | JAVILAN                  | MCARTER          | 04.11.2004               | 10:14:49             | 1     |

#### Figure 28 FirefightID Log Summary

This report displays the following information for each FirefightID:

- FirefightID Each record in the report is organized around the FirefightID.
- FirefightID Controller 1 A Controller of the FirefightID.
- **FirefightID Controller 2** A Controller of the FirefightID. Only the first two Controllers are listed in this report. There may be additional Controllers.
- Firefighter The name of the Firefighter using the FirefightID.
- Date The date the FirefightID was used.
- **Time** The time of day the FirefightID was used.
- **Count** The total number of times the FirefightID was used.

#### FirefightID Log Summary Form

The FirefightID Log summary form allows you to specify the FirefightID(s) included in the report. You can specify a FirefightID, a range of FirefightIDs, a FirefightID Owner or a range of FirefightID Owners. In addition you can specify a date or date range to filter the report results.

| Ð                 |      |    |           |
|-------------------|------|----|-----------|
|                   | <br> |    |           |
| FirefightId       | æ    | to | <b>\$</b> |
| FirefightId Owner |      | to | -         |
| Firefighter       |      | to | <b>\$</b> |
| Date              |      | to | ⇒         |

Figure 29 FirefightID Log Summary Form

# 8

# TRANSACTION USAGE REPORT

TOPICS COVERED IN THIS CHAPTER

Transaction Usage Report Summary Level Detail Level Transaction Usage Report Form

### **Transaction Usage Report**

The Transaction Usage report captures transaction data for FirefightIDs and Firefighters. The report displays the number and type of transactions accessed for each FirefightID by each Firefighter.

The Transaction Usage report has two levels of reporting, Summary and Detail. This report is accessible from the Firefighter Tool Box.

#### Summary Level

| FirefightId | Firefigher | Count |
|-------------|------------|-------|
| FIREFIGHT01 | SJONES     | 2     |
| FIREFIGHT02 | SJONES     | 1     |
| FIREFIGHT03 | MCARTER    | 1     |

Figure 30 Transaction Usage Report, Summary View

The Summary level displays the number of transactions executed for each FirefightID and Firefighter within the specified date range. The Summary level displays the following field data:

- FirefightID The FirefightID used by the Firefighter
- Firefighter The name of the Firefighter using the FirefightID
- **Count** The number of transactions accessed using a FirefightID by a specific Firefighter

### Detail Level

| FirefightId | Firefigher | Transaction | Description           |
|-------------|------------|-------------|-----------------------|
| FIREFIGHT01 | SJONES     | SU01        | User Maintenance      |
| FIREFIGHT01 | SJONES     | PFCG        | Role Maintenance      |
| FIREFIGHT02 | SJONES     | MM01        | Create Material &     |
| FIREFIGHT03 | MCARTER    | FSM1        | Create Sample Account |

Figure 31 Transaction Usage Report, Detail View

The Detail level displays the transaction type accessed using a FirefightID for each Firefighter. The Detail level displays the following field data:

- FirefightID
- Firefighter
- Transaction Name
- Transaction Description

### **Transaction Usage Report Form**

J

The Transaction Usage report form determines if you are generating a Summary or Detail Transaction Usage report.

The Transaction Usage report form allows you to specify the FirefightIDs included and the date range used to generate the report. You can also apply additional filters by specifying a Firefighter, a range of Firefighters, or a specific transaction code or range of transaction codes. The generated report is sorted by FirefightID.

| FirefightId                | Ø                                   | to | ➡        |
|----------------------------|-------------------------------------|----|----------|
| FirefightId Owner          |                                     | to | -        |
| Firefighter                |                                     | to | <b>e</b> |
| Date                       |                                     | to | <b></b>  |
| Transaction                |                                     | to | <b>-</b> |
| Summary Report             | <ul> <li>Detailed Report</li> </ul> |    |          |
| Only Critical Transactions |                                     |    |          |

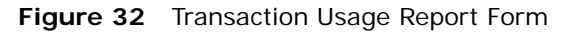

**Note** Checking **Only Critical Transactions** generates a Transaction Usage report containing transactions included in the Critical Transactions table. Refer to section "Critical Transactions Table" on page 31 in Chapter 4, "Table Administration" for more information.

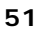

Firefighter Version 4.0 **User Guide** 

9

## **REASON/ACTIVITY REPORT**

TOPICS COVERED IN THIS CHAPTER

Reason/Activity Report Reason/Activity Report Form

### **Reason/Activity Report**

The Reason/Activity report captures data for each FirefightID included in the report. The report lists the reason and activity for each login event. This report is accessible from the Firefighter Tool Box.

The Reason/Activity report form allows you to specify the FirefightID(s) included and the date range used to generate the report.

| Firefighter      | Date                                                                                                    | Time                                                                                                    |                                                                                                    |
|------------------|----------------------------------------------------------------------------------------------------|----------------------------------------------------------------------------------------------------|----------------------------------------------------------------------------------------------------|
| SJONES           | 04.11.2004                                                                                                    | 10:03:12                                                                                                    |                                                                                                    |
| TO CREATE USERID | FOR TOM HEMM                                                                                                    | ER AND ASSIGN [                                                                                                    | THE REQUIRED ROLES                                                                                                    |
| - RUNNING TRANSA | CTIONS SU01,                                                                                                    | PFCG.                                                                                                    |                                                                                                    |
| SJONES           | 04.11.2004                                                                                                    | 10:39:06                                                                                                    |                                                                                                    |
| TO MODIFY USERID | FOR TOM HEMM                                                                                                    | ER. ASSIGN THE                                                                                                    | REQUIRED ROLES                                                                                                    |
| - SU01           |                                                                                                    |                                                                                                    |                                                                                                    |
| SJONES           | 04.11.2004                                                                                                    | 10:07:18                                                                                                    |                                                                                                    |
| TO CREATE MATERI | AL MATTRESS S                                                                                                    | PRING                                                                                                    |                                                                                                    |
| - RUN TRANSACTIO | N MM01                                                                                                    |                                                                                                    |                                                                                                    |
| MCARTER          | 04.11.2004                                                                                                    | 10:14:49                                                                                                    |                                                                                                    |
| CREATING A G/L A | CCOUNT                                                                                                    |                                                                                                    |                                                                                                    |
| - FSM1           |                                                                                                    |                                                                                                    |                                                                                                    |
|                  | Firefighter<br>SJONES<br>TO CREATE USERID<br>- RUNNING TRANSA<br>SJONES<br>TO MODIFY USERID<br>- SUO1<br>SJONES<br>TO CREATE MATERI<br>- RUN TRANSACTIO<br>MCARTER<br>CREATING A G/L A<br>- FSM1 | Firefighter         Date           SJONES         04.11.2004           TO CREATE USERID FOR TOM HEMM           RUNNING TRANSACTIONS SU01,           SJONES         04.11.2004           TO MODIFY USERID FOR TOM HEMM           SU01           SJONES         04.11.2004           TO CREATE MATERIAL MATTRESS S           - RUN TRANSACTION MM01           MCARTER         04.11.2004           CREATING A G/L ACCOUNT           - FSM1 | Firefighter         Date         Time           SJONES         04.11.2004         10:03:12           TO CREATE USERID FOR TOM HEMMER AND ASSIGN         -           - RUNNING TRANSACTIONS SU01, PFCG.         SJONES         04.11.2004         10:39:06           TO MODIFY USERID FOR TOM HEMMER. ASSIGN THE         -         SU01         SJONES         04.11.2004         10:07:18           TO CREATE MATERIAL MATTRESS SPRING         -         RUN TRANSACTION M01         MCARTER         04.11.2004         10:14:49           CREATING A G/L ACCOUNT         -         FSM1         -         SU01         - |

Figure 33 Reason/Activity Report

This report displays the following information for each FirefightID:

- FirefightID
- Firefighter
- Date
- Time
- Reason
- Activity

### **Reason/Activity Report Form**

You can use the Reason/Activity report form to specify a FirefightID or range of FirefightIDs contained in the Reason/Activity report. Entering a FirefightID Owner or range of FirefightID Owners and dates provides additional filtering before generating the report.

| 😔 🕒               |   |    |      |
|-------------------|---|----|------|
|                   |   |    | <br> |
| FirefightId       | ð | to | \$   |
| FirefightId Owner |   | to | \$   |
| Date              |   | to | \$   |
|                   |   |    |      |

Figure 34 Reason/Activity Report Form

# 10

# USING FIREFIGHTER DASHBOARD

### TOPICS COVERED IN THIS CHAPTER

**Using Firefighter** 

Using the Firefighter Dashboard

Logging In with a FirefightID

Sending a Message to a Firefighter

### **Using Firefighter**

√

Firefighter is used by Administrators to run reports and maintain the data tables. FirefightID Owners are also table administrators, assigning FirefightIDs to Firefighters and Controllers. Firefighter users and Controllers use Firefighter to perform firefighting tasks.

Firefighter Administrators should make sure the Critical Transactions table is kept current so that reporting is relevant.

FirefightID Owners should make sure at least one Controller for each FirefightID is on call to receive email notifications and is reviewing the Log report.

Firefighters use the FirefightID logins to run transactions during emergency situations. FirefightID Controllers monitor FirefightID usage by reviewing the Log report and receiving email notifications of FirefightID login events. The Log report is also emailed to Controllers as a text file.

This chapter and the next chapter of the User Guide covers the day-to-day usage for Firefighters and Controllers.

**Note** Users with any of the three Firefighter roles assigned to their userID should have Firefighter appear in their SAP Easy Access menu. If it does not you can use the transaction code [/n/virsa/vfat] to access the Firefighter program.

### Using the Firefighter Dashboard

| Firefight ID | FirefightID Owner | Status | Description | FF ID Used By | Message to t | Log on using |   |
|--------------|-------------------|--------|-------------|---------------|--------------|--------------|---|
|              |                   |        |             |               | Message      | Log on       |   |
|              |                   |        |             |               | Message      | Log on       |   |
|              |                   |        |             |               | Message      | Log on       |   |
|              |                   |        |             |               | Message      | Log on       |   |
|              |                   |        |             |               | Message      | Log on       |   |
|              |                   |        |             |               | Message      | Log on       |   |
|              |                   |        |             |               | Message      | Log on       |   |
|              |                   |        |             |               | Message      | Log on       |   |
|              |                   |        |             |               | Message      | Log on       |   |
|              |                   |        |             |               | Message      | Log on       |   |
|              |                   |        |             |               | Message      | Log on       |   |
|              |                   |        |             |               | Message      | Log on       |   |
|              |                   |        |             |               | Message      | Log on       |   |
|              |                   |        |             |               | Message      | Log on       |   |
|              |                   |        |             |               | Message      | Log on       |   |
|              |                   |        |             |               | Message      | Log on       |   |
|              |                   |        |             |               | Message      | Log on       |   |
|              |                   |        |             |               | Message      | Log on       |   |
|              |                   |        |             |               | Message      | Log on       |   |
|              |                   |        |             |               | Message      | Log on       | - |
|              |                   |        |             |               |              |              |   |

Figure 35 Firefighter Dashboard

The Firefighter Dashboard is displayed in the Firefighter Cockpit. The Dashboard is used by Firefighters to login with a FirefightID. The Dashboard also displays which Firefighters are logged in with what FirefightID and enables all Firefighter users to send messages to anyone using a FirefightID.

### Logging In with a FirefightID

J

In order to perform any firefighting a Firefighter user must log in using a FirefightID.

- ► To log in:
  - 1 Click the **Login** button to the right of the FirefightID you want to use. The following dialog is displayed.

| CVIRSA Firefighting A | dministration Tool 🛛 🖂                                   | 1 |  |  |  |  |
|-----------------------|----------------------------------------------------------|---|--|--|--|--|
| Please enter the rea  | ason for using this FirefightID                          |   |  |  |  |  |
| Reason                | To create userid for tom hemmer and                      |   |  |  |  |  |
|                       | assign the required roles                                |   |  |  |  |  |
|                       |                                                          |   |  |  |  |  |
| Please enter the act  | Please enter the actions that you anticipate to perform. |   |  |  |  |  |
| Activity              | Running Transactions su01, pfcg.                         |   |  |  |  |  |
|                       |                                                          |   |  |  |  |  |
|                       |                                                          |   |  |  |  |  |
| <ul><li>✓ ×</li></ul> |                                                          |   |  |  |  |  |

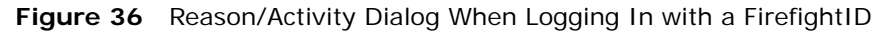

- **Note** Each FirefightID is assigned different roles. Make sure you use the appropriate FirefightID. If you use the wrong FirefightID to login you can always log out and log back in with the correct FirefightID, but the erroneous login is recorded in the Log report.
- **2** Enter a reason for using the FirefightID and what activit(ies) you'll be performing. Both fields are required.
- **3** Click the **Enter** button. The SAP Easy Access menu is displayed for the FirefightID user. Any firefighting can now be performed. Once your firefighting is complete log out.

### Sending a Message to a Firefighter

There may be occasions when a FirefightID is in use by one Firefighter and another Firefighter user needs to use the same FirefightID. You can send a message to the person using the FirefightID by clicking the **Message** button on the Firefighter Dashboard. The following dialog is displayed.

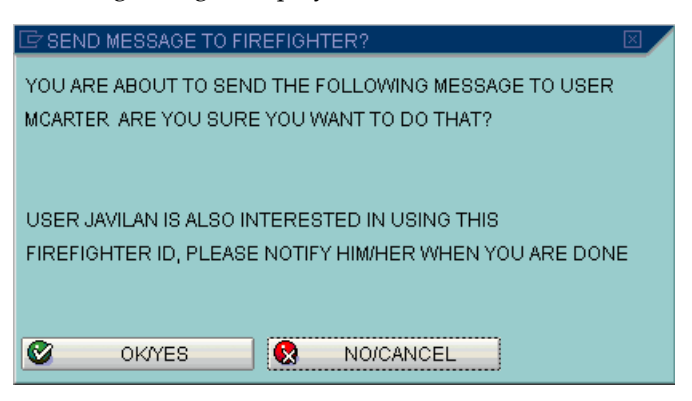

Figure 37 Sending a Message to a FirefightID

The Firefighter user receives the following message.

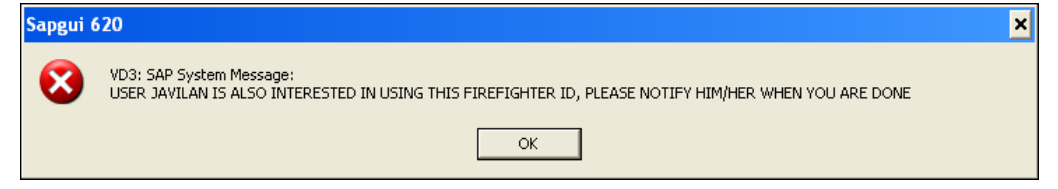

Figure 38 Message Received When a FirefightID Is In Use

# 11

# **RECEIVING EMAILS**

TOPICS COVERED IN THIS CHAPTER

Receiving Firefighter Emails

-

### **Receiving Firefighter Emails**

There are two emails generated by Firefighter. One email is sent to Controllers notifying them if a FirefightID is being used to login. The other email is also sent to a FirefightID Controller whenever the background job /VIRSA/ZVFATBAK is run. See section "Scheduling Firefighter Background Job for Logging" on page 22 in Chapter 3, "Initial Configuration" for more information. The email contains a text file version of the Log report as an attachment.

Note In order to receive emails a Controller's Usage Flag Information field in the Controllers table must be set to [email] and the Configuration table parameter Send FirefightID Login Notification parameter must be set to [yes].

The login notification email looks like this.

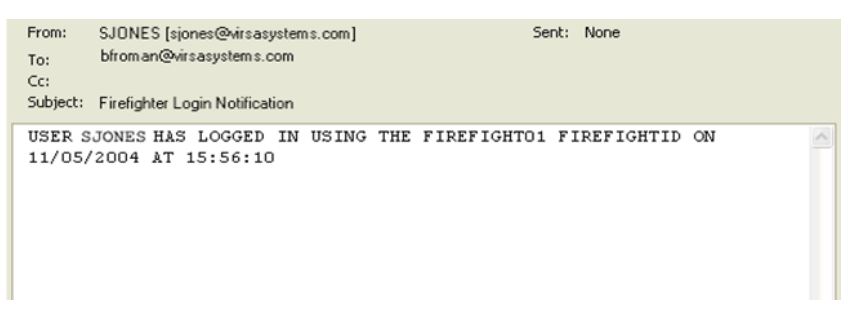

Figure 39 FirefightID Login Notification Email

The email sent with the Log report attachment looks like this.

|   | From:<br>To:<br>Cc: | cdhdr02 test [FIREFIGHT02@virsasystems.com]<br>bfroman@virsasystems.com | Sent:  | None               |
|---|---------------------|-------------------------------------------------------------------------|--------|--------------------|
|   | Subject:            | Firefighter Log Report                                                  |        |                    |
|   | Attachme            | nts: 🗐 FIREFIGHTER_LOG.TXT (699 B)                                      |        |                    |
|   | Attache             | d is the Firefighter Log report of a FirefightID $\gamma$               | you ar | e responsible for. |
| F | igure 4             | 0 Email with Log Report Attachment Sent After Background Executed       | ackgro | ound Job Has       |

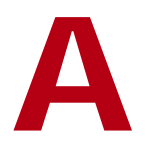

# **RFC DEFAULT SETTINGS**

**TOPICS COVERED IN THIS APPENDIX** 

**RFC Default Settings** 

## **RFC Default Settings**

The following screenshot displays the default settings for creating the Remote Function Call. The RFC can have any name. Once you create the RFC use the Firefighter Configuration table to specify the RFC to be used by Firefighter. See section "Firefighter Configuration Table" on page 30 in Chapter 4, "Table Administration" for more information.

| RFC Destinati                                                                    | on fflon                     |                             |                     |
|----------------------------------------------------------------------------------|------------------------------|-----------------------------|---------------------|
| Remote logon Te                                                                  | st connection                |                             |                     |
| RFC destination                                                                  | filon                        |                             | ARFC                |
| Technical settings<br>Connection type<br>Load distrib.<br>Target host<br>Save as | 3 R/3 con<br>Yes<br>HostName | nection<br>No<br>IP address | Trace System number |
| Security Options<br>Trusted system                                               | • Yes                        | No     Inacty               |                     |
| Description<br>RFC Destination fo                                                | or Firefighter               |                             |                     |
| Logon<br>Language<br>Client<br>User<br>Password                                  | ····· is si                  | till blank                  | Current user        |
| Attributes<br>Created by<br>Last changed by                                      | RCHUNDURU<br>RCHUNDURU       | 06/17/2004<br>11/23/2004    |                     |

Figure 41 Remote Function Call Settings

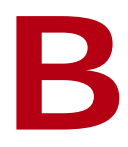

## **DEFAULT ROLE SETTINGS**

TOPICS COVERED IN THIS APPENDIX

Default Firefighter Role Settings Administrator Role Settings Owner/Controller Role Settings Firefighter Role Settings

### **Default Firefighter Role Settings**

Firefighter comes with three pre-configured user roles. See section "Firefighter Users" on page 13 in Chapter 1, "Overview" and section "Upload Role Definitions for Firefighter Users" on page 23 in Chapter 3, "Initial Configuration" for more information about Firefighter roles.

### **Administrator Role Settings**

The following are screenshots displaying authorizations and the additions to a user's SAP Easy Access menu when the Administrator role is added to their userID.

| Role                                                                                                    | Z_VFAT_ADMINISTRATOR                                                                                                    |                       |
|----------------------------------------------------------------------------------------------------|----------------------------------------------------------------------------------------------------|-----------------------|
| C Description                                                                                                    | n 🖉 Menu 🛛 Workflow 🍳 Authori                                                                                                    | zations               |
|                                                                                                    |                                                                                                    | 9 H D I               |
| <ul> <li>✓ Role meni</li> <li>✓ MIRSA</li> <li>✓ MIRSA</li> <li>✓ MIRSA</li> <li>✓ MIRSA</li> <li>✓ MIRSA</li> <li>✓ MIRSA</li> <li>✓ MIRSA</li> <li>✓ MIRSA</li> </ul> | J<br>/ZVFAT_U02 - FirefightId Session Summary<br>/ZVFAT_U03 - Summary of FirefightId Usage<br>/ZVFAT_U04 - FirefightId Transaction Usage<br>/ZVFAT_V01 - FirefightId Log Report<br>//FAT - Virsa FirefightIng Tool | No destination        |
|                                                                                                    |                                                                                                    | Additional activities |

Figure 42 Administrator SAP Easy Access Menu Settings

| Display role: Authorizations                                                                         |                    |
|----------------------------------------------------------------------------------------------------|--------------------|
| 🛃 🛃 🚱 🛃 Open 🛃 Changed 💾 Maintained Organizational levels 🚼 🖬 Information                            |                    |
| Maint.: 0 Unmaint.org.levels 0 open fields, Status: Unchanged                                        |                    |
| Z_VFAT_ADMINISTRATOR VFAT Administrator's Role with full access                                      |                    |
| Cross-application Authorization Objects                                                              |                    |
| 🕞 👓 🔏 Standard 🛛 Authorization Check for Transaction Start 💦 S_TCODE                                 |                    |
| Composition Check for Transaction Start T-V336026102                                                 |                    |
| ⟨⟨⟨⟨¬¬¬¬¬¬¬¬¬¬¬¬¬¬¬¬¬¬¬¬¬¬¬¬¬¬¬¬¬¬¬¬¬                                                                | TCD                |
| Ca COO Manually Basis: Administration BC_A                                                           |                    |
| 🗖 👀 🏖 Manually Table Maintenance (via standard tools such as SM30) S_TABU_DIS                        |                    |
| T-V336026100                                                                                         |                    |
| Open Activity         D2, 03           Open Authorization group         ZV&U, ZV&V, ZV&V, ZV&Y, ZV&Z | ACTVT<br>DICBERCLS |
| C CCO Maintained Virsa Tools Authorization Objects ZVRA                                              |                    |
| COO & Maintained Virsa Firefighting Analysis Tool     ZVFAT_0001                                     |                    |
| T-V336026101                                                                                         |                    |
| 4 Activity ·                                                                                         | ACTVT              |

Figure 43 Administrator Authorizations

### **Owner/Controller Role Settings**

The following are screenshots displaying authorizations and the additions to a user's SAP Easy Access menu when the Owner role is added to their userID.

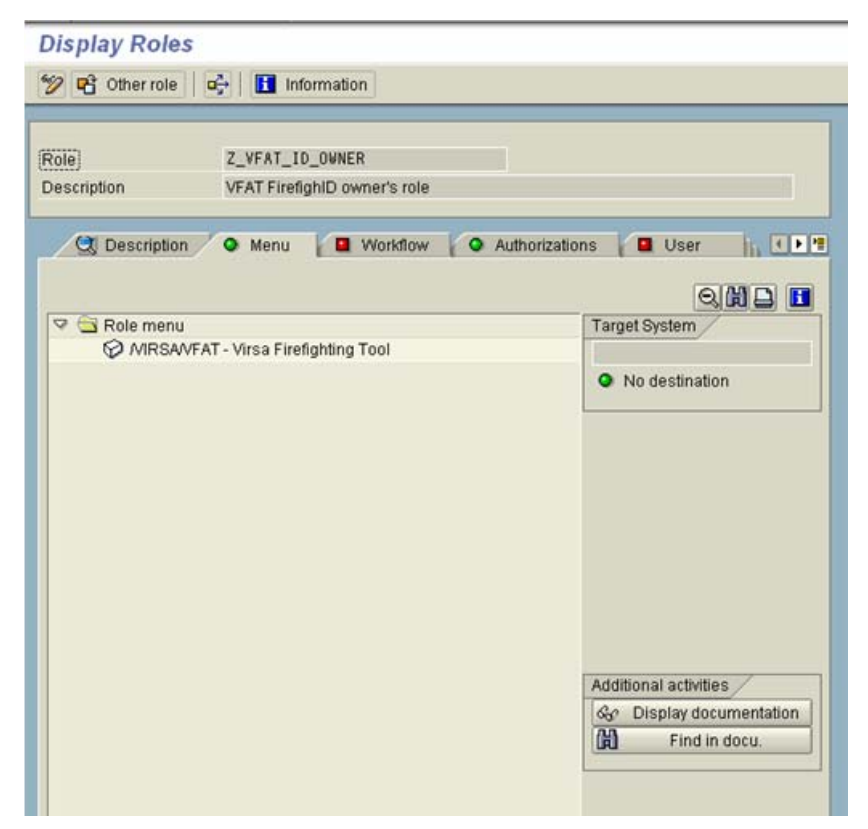

Figure 44 Owner/Controller SAP Easy Access Menu Settings

| Display role: Authorizations                                                                   |                                       |                    |
|------------------------------------------------------------------------------------------------|---------------------------------------|--------------------|
| 🔁 🚝 🛃 🚱 🛃 Open 🖺 Changed 🛃 Maintained Organizational levels 🔢 🚺 Information                    |                                       |                    |
| Maint.: 0 Unmaint.org.levels 0 open fields, Status: Unchanged                                  |                                       |                    |
| Z_VFAT_ID_OWNER OCO VFAT FirefighID owner's role                                               |                                       |                    |
| Cross-application Authorization Objects     AAAB                                               |                                       |                    |
| 🖵 💷 😥 Standard Authorization Check for Transaction Start                                       | S_TCODE                               |                    |
| Standard Authorization Check for Transaction Start                                             | T-V336026301                          |                    |
| Contransaction code /VIRSA/VFAT                                                                | 1                                     | TCD                |
| COO Manually Basis: Administration     BC_A                                                    |                                       |                    |
| 🕒 🕫 👀 🏖 Manually Table Maintenance (via standard tools such as SM30)                           | S_TABU_DIS                            |                    |
| OD Manually Table Maintenance (via standard tools such as SM30)                                | T-V336026300                          |                    |
| Qr         Activity         02, 03           Qr         Authorization group         ZV&X, ZV&Y |                                       | ACTVT<br>DICBERCLS |
| OCO Maintained Virsa Tools Authorization Objects     ZVRA                                      |                                       |                    |
| 😐 👓 🏖 Naintained Virsa Firefighting Analysis Tool                                              | ZVFAT_0001                            |                    |
| OOO Maintained Virsa Firefighting Analysis Tool                                                | T-V336026300                          |                    |
| د. 03 هي Activity 02, 03                                                                       | · · · · · · · · · · · · · · · · · · · | ACTVT              |

Figure 45 Owner/Controller Authorizations

### **Firefighter Role Settings**

The following are screenshots displaying authorizations and the additions to a user's SAP Easy Access menu when the Firefighter role is added to their userID.

| le         | Z_VFAT_FIREFIGHTER                   |                          |  |
|------------|--------------------------------------|--------------------------|--|
| scription  | VFAT Firefighter's role              |                          |  |
|            | on / O Menu / D Workflow / O A       | uthorizations            |  |
| S3 secular |                                      |                          |  |
|            |                                      | 9.619 6                  |  |
| Role men   | PEC Destinations (Display(Maintain)) | Target System            |  |
| Ø MRS/     | WFAT - Virsa Firefighting Tool       | O his dealersheet        |  |
|            |                                      | • No destination         |  |
|            |                                      |                          |  |
|            |                                      |                          |  |
|            |                                      |                          |  |
|            |                                      |                          |  |
|            |                                      |                          |  |
|            |                                      |                          |  |
|            |                                      |                          |  |
|            |                                      |                          |  |
|            |                                      | Additional activities    |  |
|            |                                      |                          |  |
|            |                                      | Sc Display documentation |  |
|            |                                      | Sc Display documentation |  |

Figure 46 Firefighter Role SAP Easy Access Settings

| Display role: Authorizations                                                                                                    |              |                               |
|----------------------------------------------------------------------------------------------------|--------------|-------------------------------|
| 🖹 🗄 🕃 🌀 🖏 Open 📳 Changed 🛃 Maintained 🛛 Organizational levels 🔢 🖬 Information                                                       |              |                               |
| Maint.: 0 Unmaint.org.levels 1 open fields, Status: Unchanged                                                                       |              |                               |
| Z_VFAT_FIREFIGHTER OCO VFAT Firefighter's role                                                                                      |              |                               |
| Cross-application Authorization Objects     AAAB                                                                                    |              |                               |
| - 000 & Manually Authorization check for RFC access                                                                                 | S_RFC        |                               |
| Manually Authorization check for RFC access                                                                                         | T-V336026200 |                               |
| Sign Activity         16           Sign Name of RFC to be protected         SYST           Sign Type of RFC object to be prote FUGR |              | ACTVT<br>RFC_NAME<br>RFC_TYPE |
| 🕒 🕫 👀 🧟 Changed Authorization Check for Transaction Start                                                                           | S_TCODE      |                               |
| Changed Authorization Check for Transaction Start                                                                                   | T-V336026201 |                               |
| Gy Transaction code //VIRSA/VFAT                                                                                                    |              | TCD                           |
| C COO Standard Basis: Administration BC_A                                                                                           |              |                               |
| 🖙 👀 🧟 Standard System Authorizations                                                                                                | S_ADMI_FCD   |                               |
| Standard System Authorizations                                                                                                    | T-V336026200 |                               |
|                                                                                                    |              | S_ADMI_FCD                    |
| C C Standard Virsa Tools Authorization Objects ZVRA                                                                                 |              |                               |
| 😐 🚥 🏖 Standard 🛛 Virsa Firefighting Analysis Tool                                                                                   | ZVFAT_0001   |                               |
| OOD Standard Virsa Firefighting Analysis Tool                                                                                       | T-V336026200 |                               |
| & Activity                                                                                                    |              | ACTVT                         |

Figure 47 Firefighter Role Authorizations

Firefighter Version 4.0 **User Guide** 

# С

# DEFINING THE BACKGROUND JOB

TOPICS COVERED IN THIS CHAPTER

Defining the Background Job

## Defining the Background Job

• To define the background job needed to generate Firefighter reports:

| Define Background Job |                 |                |                       |               |
|-----------------------|-----------------|----------------|-----------------------|---------------|
| 🔊 Start conditio      | on 🦻 Step   🧟   | Job overview 🚺 | Own jobs 🔀 Job wizard | Standard jobs |
| General data          | /VIRSA/ZVFATBAK |                |                       |               |
| Job class<br>Status   | A<br>Scheduled  |                |                       |               |
| Target server         |                 | æ              | Spool list recipient  |               |
|                       |                 |                |                       |               |
| Job start             |                 |                | Job frequency         |               |
| Job steps             |                 |                |                       |               |

Figure 48 Define Background Job

- **1** Run transaction **SM36**.
- 2 Enter a Job name. The name used in this user guide is /VIRSA/ZVFATBAK.
- **3** Enter a **Job class**. Virsa Systems recommends using the highest priority.
- 4 Specify a Target server (optional).

**5** Click **Start Condition**. The following screen appears.

| 🔄 Start Time 🛛 🛛 🖉 🖊                                           |
|----------------------------------------------------------------|
|                                                                |
| Immediate Date/Time After job After event At operation mode >> |
| Date/Time                                                      |
|                                                                |
| 🖌 Immediate start                                              |
|                                                                |
|                                                                |
| Atter job At operation mode                                    |
|                                                                |
| After event /                                                  |
|                                                                |
|                                                                |
|                                                                |
| Periodic job                                                   |
|                                                                |
| Check Har Period values Restrictions                           |

- 6 Click Immediate.
- 7 Check Periodic job.
- 8 Click **Period values** and specify a time interval. Virsa Systems recommends running the background job hourly.

**9** Click **Save**. The following screen appears.

### Define Background Job

| 🔊 Start conditio         | on 🍠 Step   🧟   | Job ove | rview 🔀 C | )wn jobs 🛛 🌋          | Job wizard 🛛 S | tandard j |
|--------------------------|-----------------|---------|-----------|-----------------------|----------------|-----------|
| General data<br>Job name | /VIRSA/ZVFATBAK |         |           |                       |                |           |
| Job class<br>Status      | A<br>Scheduled  |         |           |                       |                |           |
| l arget server           |                 |         |           | Spool li              | strecipient    |           |
| Job start<br>Immediately |                 |         |           | Job frequer<br>Hour1y | icy /          |           |
| Job steps                |                 |         |           |                       |                |           |

**10** Click **Step**. The following screen appears.

| 🔄 Create Step 0     |                                              |
|---------------------|----------------------------------------------|
|                     |                                              |
| User                | PWINKLER                                     |
|                     |                                              |
| Program values      |                                              |
|                     |                                              |
| ABAP pro            | gram External command External program       |
|                     |                                              |
| ABAP program        |                                              |
| Name                | /VIRSA/ZVFATBAK                              |
| Variant             |                                              |
| Language            | EN                                           |
|                     |                                              |
|                     |                                              |
| External command (  | command pre-defined by system administrator) |
| Name                |                                              |
| Parameters          |                                              |
| Operating sys.      |                                              |
| Target server       |                                              |
|                     |                                              |
|                     |                                              |
| External program (d | rect command input by system administrator)  |
| Name                |                                              |
| Parameter           |                                              |
| Target host         |                                              |
|                     |                                              |
|                     |                                              |
| 🖌 Check 📙 📮         | Print specifications 🗱                       |
- 11 Click ABAP program.
- **12** Enter the same name in the **Name** field you used when creating the **Job name**.
- **13** Enter a **Variant** (optional).
- **14** Click **Save**. The following screen appears.

#### Define Background Job

| 🕅 Start conditio                                                 | on 🍠 Step   🧟                     | Job overview | 强 o | wn jobs           | 🥦 Job wizard      | Standard j |
|------------------------------------------------------------------|-----------------------------------|--------------|-----|-------------------|-------------------|------------|
| General data<br>Job name<br>Job class<br>Status<br>Target server | /VIRSA/ZVFATBAK<br>A<br>Scheduled |              |     | Spor              | ol list recipient | ]          |
| Job start<br>Immediately                                         |                                   |              |     | Job freq<br>Hour1 | uency<br>y        |            |
| Job steps<br>0000000001 -:                                       | Steps successful                  | ly defined   |     |                   |                   |            |

**15** Click **Save** to save the background job.

•

Firefighter Version 4.0 **User Guide** 

# **NDEX**

### Α

ABAP, 12, 14 Administration menu, 16 Administrator, 13, 26 Assigning FirefightIDs, 13, 26, 27, 28 Basis, 14, 22 Critical Transactions, 56 Role, 12 Tool Box. See Tool Box User/Security, 23, 24 Using Firefighter, 56 Archive menu, 37 Archiving. See Reports authorizations, 24

#### В

Background Job, 70 /VIRSA/ZVFATBAK, 14, 28, 43, 60 SM36, 22 Update Firefighter Log button, 43 Basis Administrator. See Administrator

#### С

Compliance Calibrator Critical Transactions, 17, 30, 31, 34 Download, 34 Log report, 43 Configuration table, 14, 17, 30, 60 Compliance Calibrator, 30 Email Notification, 29, 30 RFC, 30 Controllers, 12, 13, 14, 56 /VIRSA/ZVFATBAK, 29, 43 Assigning FirefightIDs, 13, 17, 28 Email Notification, 14, 17, 29, 43, 60 Log report, 14, 43, 60 Login events, 29, 30, 60 New Entry, 28 Usage Flag Information, 29, 30, 60 userID, 29 Z\_VFAT\_ID\_OWNER, 29 Critical Transactions table New Entry, 31 Customer Support, 14

## D

Dashboard, 16, 18, 57 Login button, 57 Message button, 58 Refresh toolbar button, 16 Date range validation, 19, 28 Download Utilities menu, 34

## Ε

Email Notification Configuration table, 30 Controllers table, 29 Log report, 14

#### F

Firefighter, 12, 14 Accessing, 56 Assigning FirefightIDs, 13, 17, 27 authority checks, 19, 26 Background Job. See Background Job backup data, 35 Configuring, 30 Dashboard. See Dashboard Messages, 18, 58 multiple installations, 34, 35 New Entry, 27 Reports. See Reports RFC. See RFC Role, 12 Roles. See Roles Tool Box. See Tool Box toolbar. See toolbar Firefighter Cockpit, 13, 16, 29, 40, 57 FirefightID, 12, 18 Assigning, 26, 27, 28 assigning roles, 12 Creation, 12, 22 Dashboard. See Dashboard definition, 12 Description, 18, 27 Existing userIDs, 22, 26 passwords. See Passwords Roles, 57 Type Service, 22 Firefighting, 12

## 0

OSS Note 13719, 14 Owners, 12, 26 Assigning FirefightIDs, 13, 26, 27, 28, 56 Dashboard, 18 New Entry, 26 Role, 12 table, 26 toolbar button, 17 Using Firefighter, 56

### Ρ

Passwords, 13 Creating, 29 New Entry, 29 PFCG, 23, 24

## R

Remote Function Call. See RFC Reports, 14 Administrator access, 40 FirefightID Session summary, 14, 48 Log report, 13, 14, 26 Archive menu, 37 background job, 22, 43 CLOG extension, 37 Controllers, 28, 29, 60 critical transactions, 43 Download and delete, 35, 37 downloading, 44 email attachment, 14, 28, 29, 43, 60

file formats, 44 Login events, 40 SLOG extension, 36 TLOG extension, 36 Transaction Change record, 41 Transaction type record, 41 uploading, 38 Reason/Activity report, 14, 54 Transaction Usage report, 14, 50 RFC Configuration table, 30 Default Settings, 62 SM59, 22 Roles, 12, 13 Assigning, 23 authorizations, 24 Controllers, 28 Customizing, 24 Default Settings, 64 FirefightID, 57 uploading, 23 Z\_VFAT\_ADMINISTRATOR, 23 Z\_VFAT\_FIREFIGHTER, 23, 28 Z\_VFAT\_ID\_OWNER, 23, 27, 28, 29

## S

Security table. See Passwords SM36, 22, 71 SM59, 22 SU01, 12, 22, 23, 30 SU53, 23

#### Т

Tab-delimited text, 35 Technical Support, 14 Tool Box, 13, 16, 17, 19 toolbar, 13, 16 Configuration button, 17, 30 Controllers button, 17, 28 Critical Tcodes button, 17 Firefighters button, 17, 27 FirefightID Security button, 17 Owners button, 17, 26 Refresh, 16 Security button, 29 Show History button, 42 Tool Box button, 17 Transactions, 12, 14 Critical, 17, 30, 31, 34, 43, 51 Critical Transactions table, 17, 31 Log report, 14 Transaction Change record, 37, 41 Transaction Type record, 36, 41, 42 Transaction Usage report, 14

#### U

Upload Utilities menu, 35 userIDs, 13 assigning roles, 12 existing, 12, 22, 26 Firefighter, 18 FirefightID definition, 22 FirefightID Owner, 18 redefining, 12 SAP Easy Access menu, 56 standard SAP search utility, 19 Users Administrators. See Administrator Controllers. See Controllers Firefighters. See Firefighter **Owners**. See Owners Utilities menu, 16

Firefighter Version 4.0 **User Guide**